# Deploying and Managing Server Images

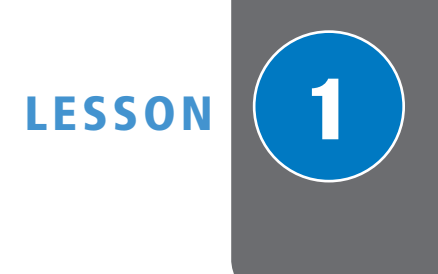

# 70-411 EXAM OBJECTIVE

Objective 1.1 – Deploy and manage server images. This objective may include but is not limited to: install the Windows Deployment Services (WDS) role; configure and manage boot, install, and discover images; update images with patches, hotfixes, and drivers; install features for offline images.

| Lesson Heading                                                 | Ехам Овјестиче                                          |
|----------------------------------------------------------------|---------------------------------------------------------|
| Using Windows Deployment Services                              |                                                         |
| Installing the Windows Deployment Services Role                | Install the Windows Deployment Services (WDS) role      |
| Configuring the WDS Server                                     |                                                         |
| Configuring and Managing Boot, Install,<br>and Discover Images | Configure and manage boot, install, and discover images |
| Updating Images with Patches, Hotfixes, and Drivers            | Update images with patches, hotfixes, and drivers       |
| Installing Features for Offline Images                         | Install features for offline images                     |
| Deploying Driver Packages with an Image                        |                                                         |

| KEY TERMS                                                                                                    |                                                                                                    |                                                                                                    |
|----------------------------------------------------------------------------------------------------|----------------------------------------------------------------------------------------------------|----------------------------------------------------------------------------------------------------|
| answer files<br>boot image<br>Deployment Image Servicing and<br>Management (Dism.exe)<br>Deployment Server<br>discover image<br>dynamic driver provisioning<br>features<br>image file | image group<br>install image<br>multicasting<br>preboot execution environment (PXE)<br>System Image Manager (SIM)<br>System Preparation Utility (Sysprep.exe)<br>Transport Server<br>Windows Assessment and<br>Deployment Kit (ADK) | Windows Deployment<br>Services Capture Utility<br>Windows Deployment<br>Services (WDS)<br>Windows Imaging<br>Format (WIM)<br>Windows Preinstallation<br>Environment<br>(Windows PE) |
| $\mathbf{V}$                                                                                                    |                                                                                                    |                                                                                                    |

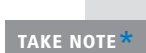

Before beginning this course, you should have some experience installing Windows, including installing Windows Server 2012. In an enterprise environment, many administrators will need to install Windows numerous times. In addition, administrators in many enterprise environments will have a need to deploy servers to remote site. Therefore, as a server administrator, you must be familiar with the various methods to install and deploy Windows.

# Using Windows Deployment Services

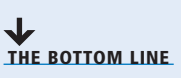

In the 70-410 course, you learned how to install Windows from a Windows installation disk. It is not difficult to figure out that installing 100 computers using an installation disk is a daunting task. In these situations, rather than do a manual install on each computer, you can use Windows Deployment Services to automatically deploy Windows to multiple computers. While Windows Deployment Services takes a little bit of work up front, it can save you a lot of work later.

*Windows Deployment Services (WDS)* is a software platform and technology that allows you to perform automated network-based installations based on network-based boot and installation media. In other words, you can perform an installation over a network with no operating system or local boot device on it. The WDS server will store the installation files and help you manage the boot and operating system image files used in the network installations. Although WDS is included with later versions of Windows Server, including Windows Server 2012, it can be used to deploy Windows XP, Windows Vista, Windows 7, Windows 8, Windows Server 2003, Windows Server 2008, and Windows Server 2012.

An *image file* is basically a snapshot of a computer's hard drive taken at a particular moment in time. The image file is sometimes referred to as an install image and is used to install an operating system. It contains the following:

- All of the operating system files on the computer
- Any updates and drives that have been applied
- · Any applications that have been installed
- · Any configuration changes that have been made

For client computers to communicate with a WDS server without an operating system, the client computer must have support *preboot execution environment (PXE)*, pronounced "pixie." PXE is a technology that boots computers using the network interface without a data storage device, such as a hard drive or an installed operating system. For a computer to perform a PXE boot, you must configure the BIOS setup program to perform a network boot. Depending on your system, you must enable the PXE boot and/or change the boot order so that the PXE boot occurs before the system tries other boot devices to boot from.

When PXE is used with WDS, the client computer downloads a boot image that loads *Windows Preinstallation Environment (Windows PE)*. Windows PE is a minimal Windows operating system with limited services. Windows PE is then used to install the operating system using an operating system image file. Windows PE 4.0 is based on the Windows 8 operating system.

# Installing the Windows Deployment Services Role

WDS is a server role that is included with Windows Server 2012. Therefore, before you can use WDS, you must install the WDS role and configure the services. Then you need to create and add the images that you want to deploy.

**CERTIFICATION READY** Install the Windows **Deployment Services** (WDS) role. Objective 1.1

WDS is a standard server role that can be installed using the Server Manager console and includes the following two role services:

- **Deployment Server:** Provides full functionality of WDS. It includes an image repository (including boot images, install images, and other files necessary for remote installation over a network), PXE server for remote computers to boot, and a Trivial File Transfer Protocol (TFTP) server to transfer files over the network. TFTP is similar to FTP, but uses User Datagram Protocol (UDP) instead of Transmission Control Protocol (TCP) for less overhead (simpler packets that can be processed faster than TCP packets because UDP does not require the use of acknowledgments). In addition, the Deployment Server includes tools to create and customize images.
- Transport Server: While required by the Deployment Server, the Transport Server role is a subset of WDS functionality, but can also be used for custom solutions. The Transport Server can also use *multicasting*, which allows one set of packets to be sent to multiple computers simultaneously.

# **DEPLOY WDS**

GET READY. To deploy WDS on Windows Server 2012, perform the following steps:

- 1. Open Server Manager by clicking the Server Manager button on the task bar. The Server Manager opens.
- 2. At the top of Server Manager, click Manage and then click Add Roles and Features. The Add Roles and Feature Wizard opens.
- 3. On the Before you begin page, click Next.
- 4. Select Role-based or feature-based installation, and then click Next.
- 5. Click Select a server from the server pool, click the name of the server to install WDS to, and then click Next.
- 6. Scroll down and select Windows Deployment Services (see Figure 1-1).

| Figure 1-1                                             | h                                                                                                    | Add Roles and Features Wizard                                                                                                    | _ 🗆 X                                        |
|--------------------------------------------------------|----------------------------------------------------------------------------------------------------|----------------------------------------------------------------------------------------------------|----------------------------------------------|
| Figure 1-1<br>Selecting Windows Deployment<br>Services | E<br>Select server ro<br>Before You Begin<br>Installation Type<br>Server Selection<br>Server Roles<br>Features<br>Confirmation<br>Results | Add Roles and Features Wizard         Les         Select one or more roles to install on the selected server.         Roles         Active Directory Rights Management Services         Application Server         DHCP Server         DHCP Server         Point Server         Fax Server         File And Storage Services (Installed)         Hyper-V         Network Policy and Access Services         Print and Document Services         Remote Access         Remote Desktop Services | DESTINATION SERVER<br>WIN2012SRV.contoso.com |
|                                                        |                                                                                                    | Volume Activation Services Web Server (IIS) Windows Deployment Services Windows Server Update Services V                                                                                                    | Install     Cancel                           |

- Figure 1-2 b Add Roles and Features Wizard х Adding Required Features for WDS Add features that are required for Windows **Deployment Services?** The following tools are required to manage this feature, but do not have to be installed on the same server. ▲ Remote Server Administration Tools ▲ Role Administration Tools [Tools] Windows Deployment Services Tools Include management tools (if applicable) Add Features Cancel
  - 8. Click Next.
  - 9. Back on the Select server roles page, click Next.
  - 10. On the Select features page, click Next.
  - 11. On the WDS page, click Next.
  - **12.** On the *Select role services* page, make sure that the Deployment Server option and the Transport Server option are selected (see Figure 1-3), and then click Next.

| Figure 1-3                                       | h                                                                                                    | Add Roles and Feature | es Wizard                                                                                                    | _ 🗆 X                                                                                                    |
|--------------------------------------------------|----------------------------------------------------------------------------------------------------|-----------------------|----------------------------------------------------------------------------------------------------|----------------------------------------------------------------------------------------------------|
| Figure 1-3<br>Selecting the WDS Role<br>Services | ESE Select role serv<br>Before You Begin<br>Installation Type<br>Server Selection<br>Server Roles<br>Features<br>WDS<br>Role Services<br>Confirmation<br>Results | Add Roles and Featur  | es Wizard DESTIN WIN20125R ows Deployment Services Deployment Server pro functionality of Window Deployment Services, w use to configure and rei Windows Openloyment S can create and customi and then use them to re computers. Deployment dependent on the core Transport Server. | Vides the full<br>vs<br>hich you can<br>motely install<br>tems. With<br>Services, you<br>ze images<br>eimage<br>t Server is<br>parts of |
|                                                  |                                                                                                    |                       | < Previous Next > Install                                                                                                    | Cancel                                                                                                    |

7. When the *Add Roles and Features Wizard* dialog box opens, click Add Features (see Figure 1-2).

- 13. On the Confirm installation selections page, click Install.
- **14.** When the installation finishes, click Close.

# **Configuring the WDS Server**

Before you can use WDS, you must configure the WDS server, including performing the initial server configuration, adding a default startup and install images, and configuring a boot menu.

WDS is inactive until you perform the initial configuration of the service and add images to the server. To use WDS, your system must meet the following requirements:

- The server is a member of an Active Directory Domain Services (AD DS) domain, or a domain controller for an AD DS domain.
- There is an active DHCP server on the network.
- There is an active DNS server on your network.
- The WDS server has an NTFS file system partition to store images.

#### **PERFORMING THE INITIAL CONFIGURATION OF WDS**

Before you can use WDS, you must configure WDS by determining if the server will be part of Active Directory, determining where the boot and install images will be stored, and configuring the DHCP server so that clients can boot to the WDS server. To perform the initial configuration using the Windows Deployment Services Configuration Wizard, open the Windows Deployment Services console, right-click the WDS server, and then select Configure Server.

#### PERFORM THE INITIAL CONFIGURATION OF WDS

**GET READY.** To perform the initial configuration of WDS on Windows Server 2012, perform the following steps:

- 1. Open Server Manager by clicking the Server Manager button on the task bar. The *Server Manager* opens.
- At the top of Server Manager, click Tools > Windows Deployment Services (see Figure 1-4). The Windows Deployment Services console opens.
- **3.** Expand Servers, right-click the WDS server, and then select Configure Server (see Figure 1-5).

# 6 | Lesson 1

# Figure 1-4

Opening the Windows Deployment Services console

| b                           | Server Manager                               |                                              | _ 🗆 X                                                                                                    |
|-----------------------------|----------------------------------------------|----------------------------------------------|----------------------------------------------------------------------------------------------------|
| Server M                    | anager • WDS                                 | • 🕲   🌇 Ma                                   | nage Tools View Help                                                                                                    |
| Dashboard                   | SERVERS<br>All servers   1 total             | Active I<br>Active I<br>Active I<br>Active I | Irrectory Administrative Center<br>Virrectory Domains and Trusts<br>Virrectory Module for Windows PowerShell<br>Virrectory Sites and Services                                                                                                    |
| All Servers                 | Filter D III                                 | Active I<br>ADSI Ed<br>Compoi                | lirectory Users and Computers<br>it<br>net Services                                                                                                    |
| File and Storage Services ▷ | Wilk20123KV 192,1063,120 Online - Cannot get | Defrage<br>DNS<br>Event V                    | er Management<br>nent and Optimize Drives<br>iewer                                                                                                    |
|                             | < .                                          | Group F<br>iSCSI In<br>Local Se              | olicy Management<br>itiator<br>curity Policy<br>http://www.curity.com/22.http://www.curity.com/22.http://www.curity.com/22.http://www.curity.com/22.http://www.curity.curity |
|                             | EVENTS<br>All events   0 total               | ODBC E<br>ODBC E<br>Perform<br>Resource      | lata Sources (S2-bit)<br>lata Sources (64-bit)<br>ance Monitor<br>e Monitor                                                                                                    |
|                             | Filter P                                     | B     Security     Services     System       | Configuration Wizard                                                                                                    |
|                             | Server Name ID Severity Source Log Date at   | d Time System<br>Task Sci                    | Information<br>heduler                                                                                                    |
|                             |                                              | Windov<br>Windov<br>Windov                   | is Deployment Services<br>is Firewall with Advanced Security<br>is Memory Diagnostic                                                                                                    |
|                             |                                              | Windov<br>Windov<br>Windov                   | is PowerShell<br>is PowerShell (x86)<br>is PowerShell ISE                                                                                                    |
|                             |                                              | Window<br>Window                             | rs PowerShell ISE (x86)<br>rs Server Backup                                                                                                    |

# Figure 1-5

Starting the Initial Configuration Wizard for WDS

| <u><u></u></u>                            | Windows Dep            | loyment Services                   |                                     | - | x |
|-------------------------------------------|------------------------|------------------------------------|-------------------------------------|---|---|
| File Action View Help                     |                        |                                    |                                     |   |   |
|                                           |                        |                                    |                                     |   |   |
| Windows Deployment Services               | Servers 1 Server(s)    |                                    |                                     |   |   |
| Active Directory Prestaged Devices        | Server Name            | Status                             | Server Mode                         |   |   |
| ,                                         | WIN2012SRV.contoso.com | Not Configured<br>Configure Server | Native (Windows Deployment Services | ) |   |
|                                           |                        | Remove Server                      |                                     |   |   |
|                                           |                        | Refresh                            |                                     |   |   |
|                                           |                        | Help                               |                                     |   |   |
|                                           |                        |                                    |                                     |   |   |
|                                           |                        |                                    |                                     |   |   |
|                                           |                        |                                    |                                     |   |   |
|                                           |                        |                                    |                                     |   |   |
|                                           |                        |                                    |                                     |   |   |
|                                           |                        |                                    |                                     |   |   |
|                                           |                        |                                    |                                     |   |   |
|                                           |                        |                                    |                                     |   |   |
| Configures this server for the first use. |                        |                                    |                                     |   |   |

- 4. When the Before You Begin page appears, click Next.
- **5.** On the *Install Options* page, select the Integrated with Active Directory option (see Figure 1-6), and then click Next.

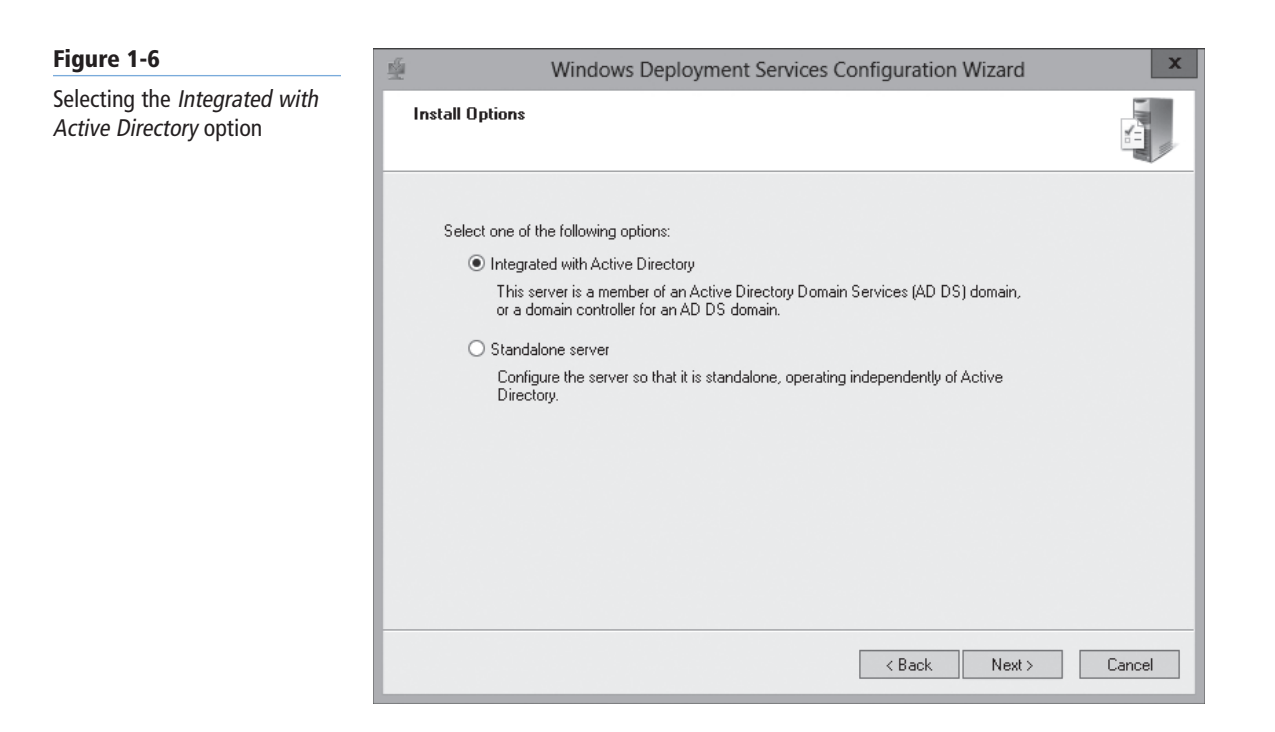

**6.** On the *Remote Installation Folder Location* page, specify the location of the remote installation folder (see Figure 1-7) and then click Next.

| Figure 1-7                                                | *                             | Windows Deployment Services Configuration Wizard                                                                                                    |
|-----------------------------------------------------------|-------------------------------|----------------------------------------------------------------------------------------------------|
| Specifying the location of the remote installation folder | Remote                        | Installation Folder Location                                                                                                    |
|                                                           | The<br>and I<br>large<br>NTF: | remote installation folder will contain boot images, install images, PXE boot files,<br>the Windows Deployment Services management tools. Choose a partition that is<br>enough to hold all of the images that you will have. This partition must be an<br>S partition and should not be the system partition. |
|                                                           | Ente                          | r the path to the remote installation folder.                                                                                                    |
|                                                           | Path                          |                                                                                                    |
|                                                           | C:\F                          | RemoteInstall Browse                                                                                                    |
|                                                           |                               |                                                                                                    |
|                                                           |                               |                                                                                                    |
|                                                           |                               |                                                                                                    |
|                                                           |                               |                                                                                                    |
|                                                           |                               |                                                                                                    |
|                                                           |                               |                                                                                                    |
|                                                           |                               |                                                                                                    |
|                                                           |                               | < Back Next > Cancel                                                                                                    |

Figure 1-8

- 7. If you use the C drive, you will be warned that you have selected the Windows system volume and that you should use a separate volume. To continue, click Yes. Of course, in a production environment, for performance and system reliability, you should create a separate volume to store the WDS images.
- **8.** If your WDS server is also a DHCP server, another page appears (see Figure 1-8), enabling you to configure the server so that there is not a port conflict.

|                                    | Windows Deployment Services Configuration Wizard                                                                                                    | X      |
|------------------------------------|----------------------------------------------------------------------------------------------------|--------|
| Specifying the DHCP Server options | Proxy DHCP Server                                                                                                    |        |
|                                    | If Dynamic Host Configuration Protocol (DHCP) is running on this server, check both of<br>the following check boxes and use DHCP tools to add appropriate PXE options to all<br>DHCP and DHCPv6 scopes.<br>If a non-Microsoft DHCP server is running on this server, then check the first box and<br>manually configure DHCP option 60 and DHCPv6 Vendor Class for Proxy DHCP.<br>The Windows Deployment Services Configuration Wizard detected Microsoft DHCP<br>service running on the server. Please select from the following options: | Cancel |

By default, when a DHCP client is looking for a DHCP server, it will perform a broadcast using UDP port 67. If the WDS server is also the DHCP server, you must tell WDS not to listen on port 67 so that DHCP can function properly. To do this, select the Do not listen on DHCP and DHCPv6 ports check box.

If the local DHCP server is a Microsoft DHCP server, you should select the Configure DHCP options for Proxy DHCP check box so that the DHCP server is automatically configured to forward the PXE requests to the WDS server. If the local DHCP server is not a Microsoft DHCP server, you will have to manually configure the DHCP server to forward the request to the WDS server.

9. Click Next.

- **10.** On the *PXE Server Initial Settings* page (see Figure 1-9), select the appropriate options:
  - **Do not respond to any client computers:** By selecting this option, WDS cannot perform installations. You would typically use this option to keep WDS disabled until you are ready to use it.
  - **Respond only to known client computers:** A known client computer is a computer that has a computer account pre-staged or created in Active Directory before you perform the installation. By selecting this option, WDS responds to computers that you have prestaged; it does not respond to unstaged or rogue systems. This option is selected by default.
  - **Respond to all client computers (known and unknown):** By selecting this option, WDS responds to any client system that makes an installation request. Because it responds to any computer that attempts a PXE boot, it is the least secure option.

| PXE Server Initial Settings         For each or the settings to define which client computers this server will respond to. Known clients are the clients that have been prestaged. When the physical computer performs a PXE boot, the operating system will be installed based on the settings that you have defined.         Select one of the following options:         Do not respond to any client computers         Respond only to known client computers         Respond to all client computers (known and unknown)         Require administrator approval for unknown computers. When you select this option, you must added to the list of prestaged clients.         To configure this server, click Next. | 4 | Windows Deployment Services Configuration Wizard                                                                                                    |
|----------------------------------------------------------------------------------------------------|---|----------------------------------------------------------------------------------------------------|
| You can use these settings to define which client computers this server will respond to. Known clients are<br>the clients that have been prestaged. When the physical computer performs a PXE boot, the operating<br>system will be installed based on the settings that you have defined.<br>Select one of the following options:<br>Do not respond to any client computers<br>Respond only to known client computers<br>Respond to all client computers (known and unknown)<br>Require administrator approval for unknown computers. When you select this option, you must<br>added to the list of prestaged clients.<br>To configure this server, click Next.                                                        | P | XE Server Initial Settings                                                                                                    |
| Select one of the following options: Do not respond to any client computers Respond only to known client computers Respond to all client computers (known and unknown) Require administrator approval for unknown computers. When you select this option, you must added to the list of prestaged clients. To configure this server, click Next.                                                                                                    |   | You can use these settings to define which client computers this server will respond to. Known clients are<br>the clients that have been prestaged. When the physical computer performs a PXE boot, the operating<br>system will be installed based on the settings that you have defined. |
| <ul> <li>Do not respond to any client computers</li> <li>Respond only to known client computers</li> <li>Respond to all client computers (known and unknown)         <ul> <li>Require administrator approval for unknown computers. When you select this option, you must approve the computers using the Pending Devices node in the snap-in. Approved computers will be added to the list of prestaged clients.</li> </ul> </li> <li>To configure this server, click Next.</li> </ul>                                                                                                    |   | Select one of the following options:                                                                                                    |
| <ul> <li>Respond only to known client computers</li> <li>Respond to all client computers (known and unknown)         <ul> <li>Require administrator approval for unknown computers. When you select this option, you must             approve the computers using the Pending Devices node in the snap-in. Approved computers will be             added to the list of prestaged clients.</li> </ul> </li> <li>To configure this server, click Next.</li> </ul>                                                                                                    |   | O Do not respond to any client computers                                                                                                    |
| <ul> <li>Respond to all client computers (known and unknown)</li> <li>Require administrator approval for unknown computers. When you select this option, you must         approve the computers using the Pending Devices node in the snap-in. Approved computers will be         added to the list of prestaged clients.</li> <li>To configure this server, click Next.</li> </ul>                                                                                                    |   | <ul> <li>Respond only to known client computers</li> </ul>                                                                                                    |
| Require administrator approval for unknown computers. When you select this option, you must<br>approve the computers using the Pending Devices node in the snap-in. Approved computers will be<br>added to the list of prestaged clients.<br>To configure this server, click Next.                                                                                                    |   | O Respond to all client computers (known and unknown)                                                                                                    |
| To configure this server, click Next.                                                                                                    |   | Require administrator approval for unknown computers. When you select this option, you must<br>approve the computers using the Pending Devices node in the snap-in. Approved computers will be<br>added to the list of prestaged clients.                                                  |
|                                                                                                    |   | To configure this server, click Next.                                                                                                    |
|                                                                                                    |   |                                                                                                    |
|                                                                                                    |   |                                                                                                    |
|                                                                                                    |   |                                                                                                    |
| <pre><back next=""> Cancel</back></pre>                                                                                                    |   | < Back Next > Cancel                                                                                                    |

- 11. Click Next.
- **12.** When the task is completed, click Finish.

# **CONFIGURING THE WDS PROPERTIES**

After you perform the initial configuration, you must reconfigure the WDS server by accessing the WDS Properties (right-click the server in the Windows Deployment Services console and then select Properties). The WDS properties include the following tabs:

• **General:** Displays server name, mode, and location of the remote installation folder where images are stored. (See Figure 1-10.)

# Figure 1-9

Specifying how WDS/PXE Server responds to clients

# 10 | Lesson 1

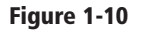

Viewing the General tab

|                         |          | WIN20              | 12SRV      | Properties      |          |       | x |
|-------------------------|----------|--------------------|------------|-----------------|----------|-------|---|
| Multicas                | t<br>PXF | Advanc<br>Besponse | ed AD DS   | Network<br>Boot | Client   | TFTP  | P |
|                         | IN2012   | 2SRV               |            |                 |          |       |   |
| Computer na             | me:      | WIN2               | 2012SRV.d  | contoso.com     |          |       |   |
| Remote insta<br>folder: | allation | C:\R)              | emotelnsta | II              |          |       |   |
| Server mode             | c        | Nativ              | e (Window  | is Deployment S | ervices) |       |   |
|                         |          |                    |            |                 |          |       |   |
|                         |          |                    |            |                 |          |       |   |
|                         |          |                    |            |                 |          |       |   |
|                         |          |                    |            |                 |          |       |   |
|                         |          |                    |            |                 |          |       |   |
|                         |          |                    |            |                 |          |       |   |
|                         |          |                    |            |                 |          |       |   |
|                         |          |                    | 0          | K Ca            | ancel    | Apply |   |

• **PXE Response:** Enables you to specify which types of computers (known or unknown) can download and install images from the server. In addition, you can determine the PXE boot delay in seconds (zero by default). (See Figure 1-11.)

|                            | , V                                                                     | /111/2017                                              |                                                                  | perties                                            |                                     |      |
|----------------------------|-------------------------------------------------------------------------|--------------------------------------------------------|------------------------------------------------------------------|----------------------------------------------------|-------------------------------------|------|
| Multicas                   | t /                                                                     | Advanced                                               | ł                                                                | Network                                            |                                     | TFTP |
| General                    | PXE Respo                                                               | nse                                                    | AD DS                                                            | Boot                                               | Client                              | DHC  |
| - PXE Resp                 | onse Policy—                                                            |                                                        |                                                                  |                                                    |                                     |      |
| Define whi<br>clients are  | ch client comp<br>clients that app                                      | uters this<br>pear in the                              | server will re<br>e list of presta                               | spond to. Kn<br>aged device:                       | iown<br>s.                          |      |
| O Do no                    | t respond to ar                                                         | ny client ci                                           | omputers                                                         |                                                    |                                     |      |
| Respo                      | nd only to kno                                                          | wn client                                              | computers                                                        |                                                    |                                     |      |
| O Respo                    | nd to all client                                                        | computer                                               | s (known an                                                      | d unknown)                                         |                                     |      |
| L Re<br>you<br>the<br>will | quire administr<br>u select this op<br>Pending Devi<br>I be added to tl | ator appro<br>tion, you r<br>ices node<br>he list of p | oval for unkn<br>must approve<br>in the snap-i<br>prestaged clie | own comput<br>e the comput<br>n. Approved<br>ents. | ers. When<br>ers using<br>computers |      |
| - PXF Been                 | onse Delay                                                              |                                                        |                                                                  |                                                    |                                     |      |
| TAE Hosp                   | / quickly this se                                                       | erver respo                                            | onds to clien                                                    | ts.                                                |                                     |      |
| Adjust how                 |                                                                         |                                                        |                                                                  |                                                    |                                     |      |
| Adjust how<br>Delay in     | n seconds:                                                              | 0                                                      | *                                                                |                                                    |                                     |      |
| Adjust how<br>Delay ir     | n seconds:                                                              | 0                                                      |                                                                  |                                                    |                                     |      |

# Figure 1-11

Viewing the PXE Response tab

• AD DS: Allows you to determine the automatic naming format for WDS clients in AD DS that are not prestaged, and it allows you to specify where the computer account will be created in Active Directory. (See Figure 1-12.)

| Figure 1-12           | WIN2012SRV Properties                                                                                                    |
|-----------------------|----------------------------------------------------------------------------------------------------|
| Viewing the AD DS tab | Multicast Advanced Network TETP                                                                                                    |
|                       | General PXE Response AD DS Boot Client DHCP                                                                                                    |
|                       | Client Naming Policy<br>Define how unknown client computers will be named. Unknown clients<br>are clients that you have not prestaged in Active Directory Domain<br>Services (AD DS).<br>Format: %61Username%#                                                                                               |
|                       | Computer Account Location<br>Create computer accounts in the following location:<br>Same domain as the Windows Deployment Services server.<br>Same domain as the user performing the installation.<br>Same organizational unit as the user performing the installation.<br>The following location:<br>Browse |
|                       | OK Cancel Apply                                                                                                    |

• Boot: Allows you to specify the default network boot image for each architecture type (x86, x64, and ia64) and the PXE Boot Policy settings for known and unknown clients. It also allows you to specify if a user must press F12 to continue the PXE boot. (See Figure 1-13.)

| Figure 1-13          | WIN2012SRV Properties                                                                                                    |  |  |  |  |  |  |  |
|----------------------|----------------------------------------------------------------------------------------------------|--|--|--|--|--|--|--|
| Viewing the Boot tab | Multicast Advanced Network TFTP                                                                                                    |  |  |  |  |  |  |  |
|                      | PXE Boot Policy         After a network boot is initiated, define when a PXE boot will continue.         Known clients: <ul> <li>Require the user to press the F12 key to continue the PXE boot</li> <li>Always continue the PXE boot</li> <li>Continue the PXE boot unless the user presses the ESC key</li> <li>Never continue the PXE boot</li> <li>Unknown clients:</li> <li>Require the user to press the F12 key to continue the PXE boot</li> <li>Always continue the PXE boot</li> <li>Continue the PXE boot unless the user presses the ESC key</li> <li>Never continue the PXE boot</li> <li>Continue the PXE boot unless the user presses the ESC key</li> <li>Never continue the PXE boot</li> <li>Continue the PXE boot</li> <li>Never continue the PXE boot</li> </ul> |  |  |  |  |  |  |  |
|                      | Default boot image (optional)                                                                                                    |  |  |  |  |  |  |  |
|                      | ia64 architecture: Select                                                                                                    |  |  |  |  |  |  |  |
|                      | x64 architecture: Select                                                                                                    |  |  |  |  |  |  |  |
|                      | arm architecture:                                                                                                    |  |  |  |  |  |  |  |
|                      | x86 (UEFI) architecture: Select                                                                                                    |  |  |  |  |  |  |  |
|                      | x64 (UEFI) architecture: Select                                                                                                    |  |  |  |  |  |  |  |
|                      | OK Cancel Apply                                                                                                    |  |  |  |  |  |  |  |

• **Client:** Allows you to enable and configure unattended installations of the WDS clients. In addition, if you do not want to add a computer to the domain, you can select the *Do not join the client to a domain after an installation* option. (See Figure 1-14.)

| WIN2012SRV Properties                                                                                                    |                    |                  |                  |          |       |  |  |
|----------------------------------------------------------------------------------------------------|--------------------|------------------|------------------|----------|-------|--|--|
| Multicast                                                                                                    | Adv                | anced            | Network          |          | TFTP  |  |  |
| General                                                                                                    | PXE Response       | AD DS            | Boot             | Client   | DHCP  |  |  |
| - Unattend file                                                                                                    |                    |                  |                  |          |       |  |  |
| When enabled, installation options on the client computer are defined<br>using the settings in the Windows Deployment Services client unattend<br>file that you specify here. |                    |                  |                  |          |       |  |  |
| 🖌 Enable u                                                                                                    | nattended instal   | lation           |                  |          |       |  |  |
| x86 arch                                                                                                    | itecture:          | WdsClient        | Unattend\intsall | xml Bro  | wse   |  |  |
| ia64 arcl                                                                                                    | nitecture:         |                  |                  | Bro      | wse   |  |  |
| x64 arch                                                                                                    | itecture:          |                  |                  | Bro      | wse   |  |  |
| arm arch                                                                                                    | itecture:          |                  |                  | Bro      | wse   |  |  |
| x86 (UEI                                                                                                    | FI) architecture:  |                  |                  | Bro      | wse   |  |  |
| x64 (UEI                                                                                                    | FI) architecture:  |                  |                  | Bro      | wse   |  |  |
| Joining a Dor                                                                                                    | nain               |                  |                  |          |       |  |  |
| 🗌 Do not ja                                                                                                    | in the client to a | ı domain after a | n installation.  |          |       |  |  |
| - Client Loggin                                                                                                    | ]                  |                  |                  |          |       |  |  |
| 🗌 Enable c                                                                                                    | lient logging      |                  |                  |          |       |  |  |
| Logging Lev                                                                                                    | el: Log error      | , warning and i  | nformational me  | ssages 🗸 |       |  |  |
|                                                                                                    |                    |                  |                  |          |       |  |  |
|                                                                                                    |                    |                  |                  |          |       |  |  |
|                                                                                                    |                    | 10               | Car              | ncel     | Apply |  |  |

• **DHCP:** Allows you to enable or disable if a server listens on the DHCP ports (port 67) and to automatically configure DHCP option 60 on a DHCP server. (See Figure 1-15.)

| WIN2012SRV Properties                                                                                                    |  |  |  |  |  |  |
|----------------------------------------------------------------------------------------------------|--|--|--|--|--|--|
| Multicas                                                                                                    |  |  |  |  |  |  |
| General<br>If Dynamic H<br>check both o<br>appropriate F<br>box and mar<br>Proxy DHCP<br>If DHCP is in<br>link below fo<br>✓ Do not lis<br>✓ Configure<br>server |  |  |  |  |  |  |

# Figure 1-15

Viewing the DHCP tab

# Figure 1-14

Viewing the Client tab

• **Multicast:** Allows you to use one set of packets to install operating systems on multiple computers simultaneously. As a result, you minimize network traffic. The Multicast tab also allows you to configure Transfer Settings. (See Figure 1-16.)

| Figure 1-16               | WIN2012SRV Properties                                                                                                    |  |  |  |  |  |  |
|---------------------------|----------------------------------------------------------------------------------------------------|--|--|--|--|--|--|
| Viewing the Multicast tab | General PXE Response AD DS Boot Client DHCP<br>Multicast Advanced Natwork TETP                                                                                                    |  |  |  |  |  |  |
|                           | Multicast IP Address<br>Multicast IP Address<br>Dbtain IP address from DHCP<br>© Use addresses from the following range:<br>IPv4 From: [239.192.0.2] To: [239.192.0.254<br>IPv6 From: [FF15::1:1] To: [FF15::1:FF]<br>Note: Verify that there is no overlap between this range and IP<br>addresses being used by other multicast servers on your network. |  |  |  |  |  |  |
|                           | Transfer Settings<br>(e) Keep all multicast clients in a session at the same speed<br>() Separate clients into three sessions (slow, medium, fast)<br>() Separate clients into two sessions (slow and fast).<br>() Automatically disconnect clients below this speed (in KBps): 256                                                                       |  |  |  |  |  |  |
|                           | OK Cancel Apply                                                                                                    |  |  |  |  |  |  |

• Advanced: Allows you to authorize your WDS server in DHCP. It also allows you to specify a domain controller and global catalog or to allow WDS to discover them on its own. (See Figure 1-17.)

| Figure 1-17              | WIN2012SRV Properties ×                                                                                                    |
|--------------------------|----------------------------------------------------------------------------------------------------|
| Viewing the Advanced tab | General PXE Response AD DS Boot Client DHCP<br>Multicast Advanced Network TFTP                                                                                                    |
|                          | Domain Controller<br>Allow Windows Deployment Services to dynamically discover valid<br>domain servers (recommended)<br>Windows Deployment Services should use the following servers: |
|                          | Domain controller:     Browse       Global catalog:     Browse                                                                                                    |
|                          | Do not authorize this Windows Deployment Services server in     Authorize this Windows Deployment Services server in DHCP                                                             |
|                          | OK Cancel Apply                                                                                                    |

• Network: Allows you to specify the UDP port ranges WDS uses. Typically, you would leave the default setting (Obtain dynamic ports from Winsock) selected. You should note that the Network profile option is grayed out in Windows Server 2012, which would allow you to specify the bandwidth of your network. Instead, the bandwidth is determined automatically. (See Figure 1-18.)

| Figure 1-18             | WIN2012SRV Properties                                           |                                                                                                    |                                                       |                 |             |       |  |
|-------------------------|-----------------------------------------------------------------|----------------------------------------------------------------------------------------------------|-------------------------------------------------------|-----------------|-------------|-------|--|
| Viewing the Network tab | General                                                         | PXE Response                                                                                       | AD DS                                                 | Boot            | Client      | DHCP  |  |
|                         | Multica                                                         | st Advan                                                                                           | ced                                                   | Network         |             | TFTP  |  |
|                         | UDP Port<br>© Obtair<br>O Use U<br>From<br>Network I<br>0 10 MI | Policy<br>I dynamic ports from W<br>ser Datagram Protoco<br>E64001 To<br>Profile<br>ops 0 100 Mbps | /insock<br>II (UDP) ports I<br>( 65000<br>() 1 Gbps ( | from the follow | ving range: |       |  |
|                         |                                                                 |                                                                                                    | OK                                                    | Ca              | ancel       | Apply |  |

• TFTP: Allows you to configure the maximum block size used for FTP transfers. The TFTP option is new to Windows Server 2012. (See Figure 1-19.)

|                                           |                                                                                                    | WIN2                                              | 012SRV P                                          | roperties                                  |                           | _    |
|-------------------------------------------|----------------------------------------------------------------------------------------------------|---------------------------------------------------|---------------------------------------------------|--------------------------------------------|---------------------------|------|
| General                                   | PXE                                                                                                    | Response                                          | AD DS                                             | Boot                                       | Client                    | DHCP |
| Multicas                                  | at in the second second | Advan                                             | iced                                              | Network                                    |                           | IFIP |
| Maximum                                   | Block S                                                                                                    | ize                                               |                                                   |                                            |                           |      |
| Specify the<br>(TFTP) ser<br>this, the se | e maxim<br>ver sho<br>erver will                                                                                                    | um block size<br>uld allow. If a<br>instead reply | that the Trivi<br>client reques<br>with this valu | ial File Transfe<br>ts a block size<br>ie. | r Protocol<br>larger that | n    |
| Maximu                                    | m Block                                                                                                    | Size: 0                                           |                                                   |                                            |                           |      |
| -Variable W                               | /indow                                                                                                    | Extension                                         |                                                   |                                            |                           |      |
| TFTP clier<br>specify the                 | nts. Usir<br>next de                                                                                                    | ig the variable<br>esired window                  | window extension of their A                       | ension, TFTP (<br>ACK packet.              | clients can               | 011  |
|                                           |                                                                                                    |                                                   |                                                   |                                            |                           |      |
| 🖌 Ena                                     | ble Vari                                                                                                    | able Window                                       | Extension                                         |                                            |                           |      |
| <b>√</b> Ena                              | ble Vari                                                                                                    | able Window                                       | Extension                                         |                                            |                           |      |
| 🗹 Ena                                     | ble Vari                                                                                                    | able Window                                       | Extension                                         |                                            |                           |      |
| <b>√</b> Ena                              | ble Vari                                                                                                    | able Window                                       | Extension                                         |                                            |                           |      |
| <b>√</b> Ena                              | ble Vari                                                                                                    | able Window                                       | Extension                                         |                                            |                           |      |
| <b>♥</b> Ena                              | ble Vari                                                                                                    | able Window                                       | Extension                                         |                                            |                           |      |
| <b>⊻</b> Ena                              | ble Vari                                                                                                    | able Window                                       | Extension                                         |                                            |                           |      |
| ¥ Ena                                     | ble Vari                                                                                                    | able Window                                       | Extension                                         |                                            |                           |      |

#### Figure 1-19

Viewing the TFTP tab

# Figure 1-18

# **STARTING WDS**

After you perform the initial configuration, you reconfigure the WDS server by accessing the WDS Properties. To access the WDS Properties, right-click the server in the Windows Deployment Services console, choose All Tasks, and then choose Start (see Figure 1-20). Then you will need to add the images that you want to deploy, which is discussed in the next section.

#### Figure 1-20

Starting WDS

| <u>.</u>                   |             |         | Windows Dep     | loyment Services | L | - 🗆 X |
|----------------------------|-------------|---------|-----------------|------------------|---|-------|
| File Action View Help      |             |         |                 |                  |   |       |
|                            | ?           |         |                 |                  |   |       |
| 👾 Windows Deployment Ser   | rvices      | WIN2012 | SRV.contoso.com |                  |   |       |
| Servers                    |             | Name    | 1               |                  |   |       |
|                            | Properties  |         | mages           |                  |   |       |
| D Boot Imag                | Remove Serv | er      | nages           |                  |   |       |
| ▷ 📑 Pending D              | All Tasks   | ×       | Start           |                  |   |       |
| ▷ iii Multicast            | View        | •       | Stop            |                  |   |       |
| Drivers Active Directory P | Refresh     |         | Restart         |                  |   |       |
|                            | Export List |         |                 |                  |   |       |
|                            | Help        |         |                 |                  |   |       |
|                            |             |         | 1               |                  |   |       |
| Starts Services.           |             |         |                 |                  |   |       |

# **CONFIGURING THE CUSTOM DHCP OPTION**

As previously mentioned, if you have a separate server that is running the DHCP server, you must configure it manually to include the custom option that provides the WDS clients with the name of the WDS Server via DHCP. If this option is not performed, the WDS clients will not be able to find the WDS server to boot from.

# CONFIGURE THE CUSTOM DHCP OPTION

**GET READY.** To configure the custom DHCP Option on the DHCP server, perform the following steps:

- 1. Open the Server Manager by clicking the Server Manager button on the task bar. The Server Manager opens.
- 2. Click Tools > DHCP. The DHCP console opens.
- 3. Expand the server node.
- **4.** Right-click IPv4 and then select Set Predefined Options (see Figure 1-21). The *Predefined Options and Values* dialog box appears.

#### 16 | Lesson 1

# Figure 1-21

Selecting Set Predefined Options

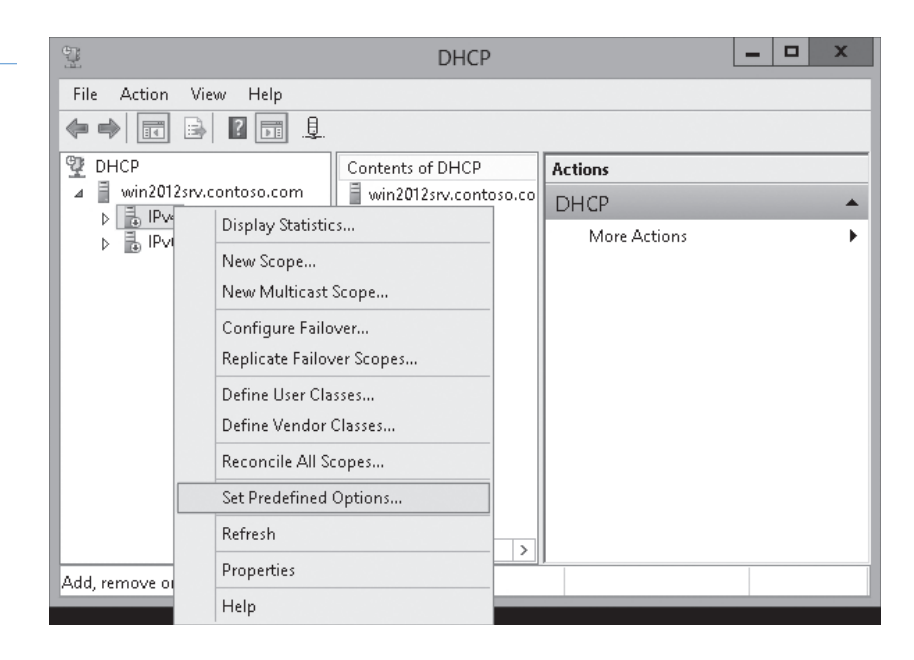

5. Click Add. The Option Type dialog box opens (see Figure 1-22).

| Figure 1-22          | Pr                                                                      | edefined Options and Values ?                                                                                     | × |                                                             |                    |                         |     |
|----------------------|-------------------------------------------------------------------------|----------------------------------------------------------------------------------------------------|---|-------------------------------------------------------------|--------------------|-------------------------|-----|
| Setting option types | Option class:<br>Option name:<br>Description:<br>Value<br>Long:<br>[0x0 | DHCP Standard Options         002 Time Offset         Add       Edit         Delete         UTC offset in seconds |   | :<br>Class:<br>Name:<br>Data type:<br>Code:<br>Description: | Option T<br>Global | Type<br>▼ □ Array<br>OK | ? X |

- 6. In the Name text box, type PXEClient.
- 7. For the Data type, select String.
- 8. In the Code text box, type 060 (see Figure 1-23).

|              | Option Type ? X |
|--------------|-----------------|
| Class:       | Global          |
| Name:        | PXEClient       |
| Data type:   | String          |
| Code:        | 060             |
| Description: |                 |
|              | OK Cancel       |

#### Figure 1-23

Specifying the PXE Client Option 060

- **9.** Click **OK** to accept your settings.
- 10. Click OK to close the Predefined Options and Values dialog box.
- 11. Expand the IPv4 node, and then click Server Options.
- **12.** Find and then click the O60 PXEClient option.
- 13. In the String value text box, type the name or IP address of your WDS server (see Figure 1-24).

| Figure 1-24                           | Server Options                          |                | ?                 | X      |
|---------------------------------------|-----------------------------------------|----------------|-------------------|--------|
| Typing the name of your<br>WDS server | General Advanced                        |                |                   |        |
|                                       | Available Options                       | Desc<br>UTC    | ription<br>offset | Â      |
|                                       | 003 Router                              | Array<br>Array | of rou<br>of tim  | 1<br>5 |
|                                       | CO5 Name Servers                        | Array          | of nar            | ~      |
|                                       | String value:<br>win2012srv.contoso.com | Cancel         | Арг               | ylc    |

14. Click OK to accept your settings and to close the Server Options dialog box.

# Configuring and Managing Boot, Install, and Discover Images

To deploy Windows, you must create two types of images: a boot image and an install image. Just as the name implies, the boot image boots the computer. In addition, the boot image starts the operating system installation. The install image contains the operating system that WDS installs.

There are two types of image formats:

- Sector-based image formats, whereby each sector is stored within the file and each sector is the smallest unit of information. One common example of a disk image is the .ISO file used for a CD image and a DVD image.
- File-based image formats, whereby each file is the smallest unit. The advantage of using a file-based image is that it is hardware-independent and a file can be referenced multiple times within the file system tree. A common example is a WIM image used with WDS.

The boot images and the install images use the Windows Imaging Format (WIM), a file format that allows a file structure (folders and files) to be stored inside a single WIM database. By using a database, the system does not have to open and close several individual files during the data transfer.

**CERTIFICATION READY** Configure and manage boot, install, and discover images. Objective 1.1

Figure 1-24

# **ADDING BOOT IMAGES**

The Windows Server 2012 installation DVD includes a boot image file named *boot.wim*, located in the *\sources* folder (see Figure 1-25), which loads Windows PE 4.0 on the client computer. Since it is used to boot the computer and start the installation of an operating system, it can be used for virtually any operating system deployment without modification.

#### Figure 1-25

Viewing the sources folder

| ]] ]]]]);=                |                                 | sources                |                    |                | _ 🗆 X |
|---------------------------|---------------------------------|------------------------|--------------------|----------------|-------|
| File Home Shar            | e View                          |                        |                    |                | ∀ 0   |
| (€) ⇒ ↑ 1                 | OVD RW Drive (D:) HRC_SSS_X64FF | RE_EN-US_DV5 + sources | × ¢ :              | Search sources | Q     |
| 🛠 Favorites               | A Name                          | Date modified          | Туре               | Size           | ^     |
| Desktop                   | Files Currently on th           | ne Disc (176)          |                    |                |       |
| Downloads                 | 📄 install.wim                   | 5/19/2012 3:04 AM      | WIM File           | 2,997,022 KB   |       |
| 🕍 Recent places           | 📄 boot.wim                      | 5/19/2012 3:04 AM      | WIM File           | 196,503 KB     |       |
| P3 19 1                   | 🚳 migcore.dll                   | 5/19/2012 3:04 AM      | Application extens | 7,517 KB       |       |
| Libraries     -           | 🗸 🚳 spwizimg.dll                | 5/19/2012 3:04 AM      | Application extens | 5,803 KB       | ×     |
| 176 items   2 items selec | ted 3.04 GB                     |                        |                    |                |       |

ADD A BOOT IMAGE

GET READY. To add a boot image file to WDS, perform the following steps:

- 1. Open Server Manager.
- Click Tools > Windows Deployment Services. The Windows Deployment Services console opens.
- **3.** Expand Servers and then expand the server so that you can see the *Install Images* folder and the *Boot Images* folder (see Figure 1-26).

| <u><u><u></u></u></u>                                                                                                    | Windows Deployment Services                                                                                                    | _ [                             | 2         | x |
|----------------------------------------------------------------------------------------------------|----------------------------------------------------------------------------------------------------|---------------------------------|-----------|---|
| File       Action       View       Help         Image: Servers       Image: Servers         Image: Servers       Image: Servers         Image: Servers <td>Windows Deployment Services         Windows Deployment Services         Windows Deployment Services         Windows Deployment Services enables you to deploy Windows operating systems over the This Microsoft Management Console (MMC) snap-in enables you to manage and configure to the temperature of the temperature of the temperature of the temperature of temperature of temper</td> <td>the netw</td> <td>vork.</td> <td></td> | Windows Deployment Services         Windows Deployment Services         Windows Deployment Services         Windows Deployment Services enables you to deploy Windows operating systems over the This Microsoft Management Console (MMC) snap-in enables you to manage and configure to the temperature of the temperature of the temperature of the temperature of temperature of temper | the netw                        | vork.     |   |
| ▷ I Active Directory Prestaged Devices                                                                                                    | Windows Deployment Services. You can perform tasks including adding images, configu<br>multicast transmissions, and configuring server properties. You can also manage your se<br>the WDSUTIL command-line tool. For more information, press F1.<br>To manage a server from this snap-in, you must add it first. To add a server, right-click t<br>node, and then click Add Server.                                                                                                    | uring<br>erver usii<br>he Serve | ng<br>:rs |   |

#### Figure 1-26

Viewing the Install Images folder and the Boot Images folder

X ρ Type

File folder File folder File folder File folder File folder File folder File folder File folder File folder

> ~

- 4. To add a boot image, right-click the Boot Images folder and choose Add Boot Image. The Add Image Wizard opens.
- 5. Browse to the location of the image file (such as the Sources folder located on the installation DVD), click the boot.wim file (see Figure 1-27), and then click Open.

# Figure 1-27

Figure 1-28

| Opening the                                                         | Boot.wim file                                                                                                    |                                                                                                    |               |                                                                                                    |                                        |                                                                                                    |                                                                                                    |
|---------------------------------------------------------------------|----------------------------------------------------------------------------------------------------|----------------------------------------------------------------------------------------------------|---------------|----------------------------------------------------------------------------------------------------|----------------------------------------|----------------------------------------------------------------------------------------------------|----------------------------------------------------------------------------------------------------|
|                                                                     |                                                                                                    | . É                                                                                                    |               | Select Windows I                                                                                                    | mage File                              |                                                                                                    |                                                                                                    |
| ·                                                                   | Add Image Wizard                                                                                                    | € 🗇 🕆 🕨 «                                                                                                    | DVD           | RW Drive (D:) 🕨 sources                                                                                                    | ~ C                                    | Search sources                                                                                                    | Q                                                                                                    |
| Image File                                                          |                                                                                                    | Organize 👻                                                                                                    |               |                                                                                                    |                                        | 8== •                                                                                                    |                                                                                                    |
| Enter the<br>File locati<br>Note: The<br>installation<br>More infor | location of the Windows image file that contains the images to add. on: edefault boot and install images (Boot win and Install wim) are located on the DVD in the \Sources folder. mation about images and image types | A ☆ Favorites     Desktop     Desktop     Downloads     Recent places      Dournents     D    Documents     D    Music     D    Pictures     D    Videos      A    Computer     D    Local Disk (C:)     D    DVD RW Drive (D |               | Name  Files Currently on the D  dimanifests  en-us  temproviders  inf  migration  replacementmanifests  xp  boot.wim  install.wim | sc (11)                                | Date modified<br>5/19/2012 3:04 AM<br>5/19/2012 3:04 AM<br>5/19/2012 3:04 AM<br>5/19/2012 3:04 AM<br>5/19/2012 3:04 AM<br>5/19/2012 3:04 AM<br>5/19/2012 3:04 AM<br>5/19/2012 3:04 AM<br>5/19/2012 3:04 AM | Type<br>File folde<br>File folde<br>File folde<br>File folde<br>File folde<br>File folde<br>File folde<br>WIM File<br>WIM File |
|                                                                     | < Back Next > Cancel                                                                                                    | Fi                                                                                                    | ∨ <<br>le nan | ne: boot.wim                                                                                                    | ······································ | Windows image files (*                                                                                                    | wim) 🗸                                                                                                    |
|                                                                     |                                                                                                    |                                                                                                    |               |                                                                                                    |                                        | Open                                                                                                    | Cancel                                                                                                    |

- 6. On the Image File page, click Next.
- 7. On the Image Metadata page, type a name and description of the image and then click Next. Most of the time, you can use the default values shown in Figure 1-28.

| Figure 1-28                                  | Add Image Wizard                                                                                                    | ×      |
|----------------------------------------------|----------------------------------------------------------------------------------------------------|--------|
| Specifying the image name<br>and description | Image Metadata                                                                                                    |        |
|                                              | Enter a name and description for the following image:<br>Microsoft Windows Setup (x64)'<br>Image name:<br>Microsoft Windows Setup (x64)<br>Image description:<br>Microsoft Windows Setup (x64)<br>Image architecture:<br>x64 |        |
|                                              | < Back Next >                                                                                                    | Cancel |

- 8. On the Summary page, click Next.
- 9. When the image is added to the server, click Finish.

# **ADDING IMAGE FILES**

As previously mentioned, the image file contains the operating system that WDS will install on the client computer. Included in the Sources folder on the Windows Server 2012 installation disk is an *install.wim* file for Windows Server 2012 that allows you to perform a standard Windows Server 2012 installation similar to performing a manual installation from disk.

When you create image files, you place the image file in an image group. An *image group* is a folder within the image repository of WDS that shares security options and file resources. The image group consists of the following two components:

- The resource .*wim* file (*Res.rwm*). This contains the file resources for all of the images in an image group. Although the file name seems to indicate otherwise, the .rwm file is actually a .wim file.
- The <*imagename*>.*wim* files. Each .*wim* image file contains the metadata that describes the image, but the actual file resources for the image reside in *Res.rwm*.

Any permission assigned to an image group is inherited by all of the images in the group. By default, authenticated users are granted read access to image groups and images while administrators have full control. You can control who can receive specific images by modifying the permissions of the images or by placing the images in image groups and modifying the permissions of the groups.

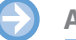

#### ADD AN INSTALL IMAGE FILE

GET READY. To add an install image file to WDS, perform the following steps:

- 1. Open Server Manager.
- Click Tools > Windows Deployment Services. The Windows Deployment Services console opens.
- **3.** Expand *Servers* and then expand the server so that you can see the *Install Images* folder and the *Boot Images* folder (see Figure 1-26).
- **4.** Right-click the *Install Images* folder and select Add Install Image. The *Add Image Wizard* page opens (see Figure 1-29).

| <u>.</u> | Add Ima                                                                                                    | age Wizard                                                                                                    | x      |
|----------|----------------------------------------------------------------------------------------------------|----------------------------------------------------------------------------------------------------|--------|
| 1        | mage Group                                                                                                    |                                                                                                    |        |
|          | This wizard adds an install image to your<br>image and one boot image on your server<br>Execution Environment (PXE) and install | erver. You must have at least one install<br>in order to boot a client using Pre-Boot<br>an operating system. |        |
|          | An image group is a collection of images<br>security. Enter the image group for the ins                                         | hat share common file resources and<br>tall image that you want to add.                                       |        |
|          | O Select an existing image group                                                                                                |                                                                                                    | ~      |
|          | Oreate an image group named                                                                                                    | ImageGroup1                                                                                                   |        |
|          |                                                                                                    |                                                                                                    |        |
|          |                                                                                                    |                                                                                                    |        |
|          |                                                                                                    |                                                                                                    |        |
|          |                                                                                                    |                                                                                                    |        |
|          |                                                                                                    | < Back Next > (                                                                                               | Cancel |

**5.** On the *Image Group* page, the Create an image group named option is selected. If desired, type a different name of the image group and then click Next.

#### Figure 1-29

#### Creating an Image Group

- **6.** Browse to the location of the image file (such as the *Sources* folder located on the installation DVD), select the install.wim file, and then click Open.
- 7. On the Image File page, click Next.
- **8.** On the *Available Images* page, select the images you want to include (see Figure 1-30), and then click Next.

| Available Images                                                                         |                                                                                                    | 111                                                                                                    |
|------------------------------------------------------------------------------------------|----------------------------------------------------------------------------------------------------|----------------------------------------------------------------------------------------------------|
| The file that you specified contains the following images.<br>want to add to the server. | Select the ima                                                                                                    | ages that you                                                                                                    |
| Name                                                                                     | Architect                                                                                                    | Description                                                                                                    |
| Windows Server 2012 SERVERSTANDARD                                                       | x64                                                                                                    | Windows Serv                                                                                                    |
| Windows Server 2012 SERVERDATACENTERCO                                                   | x64                                                                                                    | Windows Serv                                                                                                    |
|                                                                                          | X04                                                                                                    | Wildows Serv                                                                                                    |
| K                                                                                        |                                                                                                    | >                                                                                                    |
| ✓ Use the default name and description for each of the s                                 | elected imag                                                                                                    | es                                                                                                    |
|                                                                                          |                                                                                                    |                                                                                                    |
| < Back                                                                                   | Next                                                                                                    | > Cancel                                                                                                    |
|                                                                                          | Available images The file that you specified contains the following images. want to add to the server.          Name       Windows Server 2012 SERVERSTANDARDCORE         Windows Server 2012 SERVERSTANDARD         Windows Server 2012 SERVERDATACENTERCO         Windows Server 2012 SERVERDATACENTERCO         Windows Server 2012 SERVERDATACENTER         III         Use the default name and description for each of the server         < III | Available images         The file that you specified contains the following images. Select the images want to add to the server.         Name       Architect         Windows Server 2012 SERVERSTANDARDCORE       x64         Windows Server 2012 SERVERDATACENTERCO       x64         Windows Server 2012 SERVERDATACENTERCO       x64         Windows Server 2012 SERVERDATACENTER       x64         Windows Server 2012 SERVERDATACENTER       x64         Windows Server 2012 SERVERDATACENTER       x64         Windows Server 2012 SERVERDATACENTER       x64         Windows Server 2012 SERVERDATACENTER       x64         Windows Server 2012 SERVERDATACENTER       x64         Windows Server 2012 SERVERDATACENTER       x64         Windows Server 2012 SERVERDATACENTER       x64         Windows Server 2012 SERVERDATACENTER       x64         Windows Server 2012 SERVERDATACENTER       x64 |

- 9. On the Summary page, click Next.
- 10. When the images are added to the server, click Finish.

# **CREATING AN IMAGE FILE WITH WDS**

The install images that are included on a Windows installation disk are images of a basic Windows installation, with no patches, updates, or additional drivers. If you would like to create your own image files, you must first set up a master computer with all of the patches, drivers, applications, and configurations applied. Then use WDS to create your own image file by modifying an existing boot image, booting the master computer with the modified boot image, and running the *Windows Deployment Services Capture Utility*. The Windows Deployment Services Capture Utility will create an image file and write it to the computer's drive, which will eventually be copied to the WDS server. You can then use it to be deployed to other computers.

# CREATE AN IMAGE FILE

**GET READY.** To create an image file, perform the following steps:

- 1. Open Server Manager.
- Click Tools > Windows Deployment Services. The Windows Deployment Services console opens.
- **3.** Expand Servers and then expand the server so that you can see the *Install Images* folder and the *Boot Images* folder.
- **4.** If you have not done so already, add the Windows Server 2012 boot.wim image to the Boot Images store by following the steps provided in the Add a Boot Image exercise.

# Figure 1-31

Figure 1-32

Starting the Create Capture Image Wizard

| <u>\$</u>                                                                                                    | Windows De                                                                      | ployment Ser        | vices                                                                                     |               |      |            |                    | x |
|----------------------------------------------------------------------------------------------------|---------------------------------------------------------------------------------|---------------------|-------------------------------------------------------------------------------------------|---------------|------|------------|--------------------|---|
| File Action View Help                                                                                                    |                                                                                 |                     |                                                                                           |               |      |            |                    |   |
| <ul> <li>Windows Deployment Services</li> <li>Servers</li> <li>MiN2012SRV.contoso.com</li> <li>Install Images</li> <li>Boot Images</li> <li>Pending Devices</li> <li>Multicast Transmissions</li> <li>Drivers</li> <li>Active Directory Prestaged Devices</li> </ul> | Boot Images 1 Boot Image(s) Image Name Image Name Microsoft Windows Setup (x64) | Architecture<br>×64 | Status<br>Propert<br>Disable<br>Export I<br>Replace<br>Create<br>Add Dr<br>Delete<br>Help | Expanded Size | Date | OS Version | Priority<br>500000 |   |
| Creates a capture image.                                                                                                    |                                                                                 |                     |                                                                                           |               |      |            |                    |   |

6. Specify a name and description for the new image. Then specify the Location and file name for the new image file (see Figure 1-32). Click Next.

| Figure 1-32                           | Create Capture Image Wizard                                                                                                    | x                                |
|---------------------------------------|----------------------------------------------------------------------------------------------------|----------------------------------|
| Specifying the location and file name | Metadata and Location                                                                                                    |                                  |
|                                       | This wizard creates a capture image from a boot image, and saves it to the locat<br>specify. At the end of this wizard, you will have the option to add the image bac | ion that you<br>k to the server. |
|                                       | Enter the following information for this capture image.<br>(Note: You cannot use an x64-based capture image for an x86-based computer.                                | )                                |
|                                       | Image name:                                                                                                    |                                  |
|                                       | Microsoft Windows Setup (×64)                                                                                                    |                                  |
|                                       | Image description:                                                                                                    |                                  |
|                                       | Microsoft Windows Setup (x64)                                                                                                    |                                  |
|                                       | L<br>Image architecture:<br>x64                                                                                                    |                                  |
|                                       | Location and file name:                                                                                                    |                                  |
|                                       | C:\capture.wim                                                                                                    | Browse                           |
|                                       | To create this capture image, click Next.<br>More information about capture images                                                                                    |                                  |
| L                                     | < Back Next                                                                                                    | : > Cancel                       |

7. When the task is complete, you can select Add image to the Windows Deployment Server now (if desired). Then click Finish.

# 5. Right-click the boot image and choose Create Capture Image (see Figure 1-31). The Create Capture Image Wizard opens.

Before capturing a computer with WDS, you must prepare a master or reference computer with the Sysprep.exe utility and reboot the computer using the capture image. Microsoft's **System Preparation Utility (Sysprep.exe)** prepares a Windows computer for cloning by removing specific computer information such as the computer name and Security Identifier (SID). On Windows Server 2012, the Sysprep.exe is located in the C:\Windows\System32\ Sysprep folder. When you reboot the computer with the capture image, a Wizard guides you through the process of capturing an image of the computer and uploading it to the WDS server.

When running sysprep on the master computer, use the following syntax:

sysprep /generalize /oobe

The /generalize parameter removes the unique values, such as the computer name and the SID, so that they are not captured in the image file and replicated to the target workstations. The /oobe parameter configures Windows to present the Windows Welcome Wizard the next time the computer starts. The Windows Welcome Wizard allows you to name the computer and generate a SID and any other required unique information.

# **CREATING A DISCOVER IMAGE**

If you have a computer that does not support a PXE boot, you can boot the computer from disk using a discover image. A *discover image* is an image file that you can burn to a CD-ROM or other boot medium. When you boot the client computer using the discover image disk, the computer loads Windows PE, connects to a specified WDS server, and proceeds with the operating system installation process.

# **CREATE A DISCOVER IMAGE**

**GET READY.** To create a discover image file, perform the following steps:

- 1. Open Server Manager.
- Click Tools > Windows Deployment Services. The Windows Deployment Services console appears.
- **3.** Expand Servers and then expand the server so that you can see the *Install Images* folder and the *Boot Images* folder.
- 4. To create a discover boot image, right-click a boot image in the Windows Deployment Services console and choose Create Discover Image (see Figure 1-33). Click Next.

# 24 | Lesson 1

# Figure 1-33

Creating a discover image

| <u><u><u></u></u></u>                                                                                                    | Wind                         | ows Deployment Se                                                                                                    | rvices |               |                                  | _ □                   | x |
|----------------------------------------------------------------------------------------------------|------------------------------|----------------------------------------------------------------------------------------------------|--------|---------------|----------------------------------|-----------------------|---|
| File Action View Help                                                                                                    |                              |                                                                                                    |        |               |                                  |                       |   |
| Windows Deployment Services                                                                                                    | Boot Images 1 Boot Imag      | qe(s)                                                                                                    |        | _             |                                  | _                     |   |
| <ul> <li>Servers</li> <li>Servers</li> <li>WIN2012SRV.contoso.com</li> <li>Install Images</li> <li>Boot Images</li> <li>Pending Devices</li> <li>Multicast Transmissions</li> <li>Drivers</li> <li>Active Directory Prestaged Devices</li> </ul> | Image Name Microsoft Windows | Architecture Properties Disable Export Image Create Capture Image Create Discover Image Add Driver Packages ti Delete Help | Status | Expanded Size | Date OS Versin<br>7/20/ 6.2.8400 | on Priority<br>500000 |   |
| Creates a discover image.                                                                                                    |                              |                                                                                                    |        |               |                                  |                       |   |

**5.** On the *Metadata and Location* page, leave the default Image name and Image description as-is. Then specify where you want to store the discover image file. In addition, you can *Enter the name of the Windows Deployment Services server*... (see Figure 1-34). Click Next.

#### Figure 1-34

Specifying the image name, the image description, and where to store the discover image file

| Create Discover Image Wizard                                                                                                    | X              |
|----------------------------------------------------------------------------------------------------|----------------|
| Metadata and Location                                                                                                    | 13             |
| This wizard creates a discover image from a boot image and saves it to the locatic<br>specify.                                            | n that you     |
| Enter the following information for this discover image.<br>(Note: You cannot use an x64-based discover image for an x86-based computer.) | )              |
| Image name:                                                                                                    |                |
| Microsoft Windows Setup (x64)                                                                                                    |                |
| Image description:                                                                                                    |                |
| Microsoft Windows Setup (x64)                                                                                                    |                |
| -<br>Image architecture:<br>x64                                                                                                    |                |
| Location and file name:                                                                                                    |                |
| C:\Discover.wim                                                                                                    | Browse         |
| Enter the name of the Windows Deployment Services server that you want to re-<br>boot a computer into this image (optional):              | spond when you |
| WIN2012SRV.contoso.com                                                                                                    | Browse         |
| To create discover image, click Next.                                                                                                    |                |
| More information about discover images                                                                                                    |                |
| < Back Next                                                                                                    | > Cancel       |

- 6. On the *Summary* page, click Next.
- 7. When the images are added to the server, click Finish.

To convert the discover image to a bootable .ISO image, you first must download and install the *Windows Assessment and Deployment Kit (ADK)* for Windows 8. ADK is a set of tools provided by Microsoft to customize, assess, and deploy a Windows operating system to new computers. It is located at Microsoft's Download Center. Then use the oscdimg.exe command to create the .ISO image.

#### INSTALL THE WINDOWS ASSESSMENT AND DEPLOYMENT KIT (ADK)

**GET READY.** To install the ADK, perform the following steps:

- 1. Start the Windows Assessment and Deployment Kit by double-clicking adksetup.exe.
- 2. On the Specify Location page, leave the default settings, and then click Next.
- 3. When you are prompted to join the *Customer Experience Improvement Program* (*CEIP*), click Next.
- 4. On the *License Agreement* page, click Accept.
- **5.** With the Deployment Tools and Windows Preinstallation Environment (Windows PE) already selected, click Install.
- 6. When the installation is complete, click Close.

#### CREATE A BOOTABLE ISO IMAGE

**GET READY.** After you have installed the ADK for Windows 8, perform the following steps to create a bootable ISO Image:

- **1.** Create a folder named C:\WinPE\_x64\ISO.
- Copy the contents of the C:\Program Files (x86)\Windows Kits\8.0\Assessment and Deployment Kit\Windows Preinstallation Environment\amd64\Media folder to C:\WinPE\_x64\ISO.
- **3.** Create the C:\WinPE\_x64\ISO\Sources folder.
- **4.** Copy the discover image to the C:\WinPE\_x64\ISO\Sources folder.
- 5. Rename the discover.wim file in the C:\WinPE\_x64\ISO\Sources folder to boot.wim.
- **6.** Copy the etfsboot.com file from the C:\Program Files (x86)\Windows Kits\8.0\ Assessment and Deployment Kit\Deployment and Imaging Tools\amd64\Oscdimg folder to the C:\WinPE x64 folder.
- 7. Create the bootable ISO by running the following command: oscdimg -b"c:\WinPE\_X64\etfsboot.com" -n C:\WinPE\_X64\ISO C:\ WinPE\_X64\WinPE\_X64.iso

#### **USING WDSUTIL**

Different from most of the components that are included with Windows, you cannot install and configure Windows Deployment Services by using Windows PowerShell. Instead, the wdsutil command is used for managing the Windows Deployment Services server. To use the wdsutil command line, you will need to open a Command Prompt as an administrator.

The wdsutil commands include:

- /add Adds prestaged computers, images, or image groups.
- /approve-AutoAddDevices Approves computers that are pending administrator approval.

- /convert-RiprepImage Converts an existing Remote Installation Preparation (RIPrep) image to a Windows Image (.wim) file.
- /copy Copies an image or a driver group.
- /delete-AutoAddDevices Deletes computers that are in the Auto-Add database (which stores information about the computers on the server).
- /disable Disables all services for Windows Deployment Services.
- /disconnect-Client Disconnects a client from a multicast transmission or namespace.
- /enable Enables all services for Windows Deployment Services.
- /export-Image Exports an image from the image store to a .wim file.
- /get Retrieves properties and attributes about the specified object.
- /initialize-Server Configures a Windows Deployment Services server for initial use.
- /new Creates new capture and discover images, multicast transmissions, and namespaces.
- /progress Displays the progress status while a command is being executed.
- /reject-AutoAddDevices Rejects computers that are pending administrator approval.
- /remove Removes objects.
- /replace-Image Replaces a boot or installation image with a new version of that image.
- /set Sets properties and attributes on the specified object.
- /start Starts all services on the Windows Deployment Services server, including multicast transmissions, namespaces, and the Transport Server.
- /stop Stops all services on the Windows Deployment Services server.
- /uninitialize-Server Reverts changes made during server initialization.
- /update-ServerFiles Updates server files on the RemoteInstall share.
- /verbose Displays verbose output for the specified command.

For example, to show the WDS configuration, you can use one of the following commands:

```
wdsutil /get-server /show configure
wdsutil /get-server /show:all /detailed
```

To show the WDS configuration, you can use one of the following commands:

```
wdsutil /get-server /show configure
wdsutil /get-server /show:all /detailed
```

To stop or start the WDS server, use the following commands:

wdsutil /stop-server
wdsutil /start-server

To show the WDS configuration, you can use one of the following commands:

```
wdsutil /get-server /show configure
wdsutil /get-server /show:all /detailed
```

To show the WDS configuration, you can use one of the following commands:

```
wdsutil /get-server /show configure
wdsutil /get-server /show:all /detailed
```

To add a computer by using a MAC address, you would use the following command:

wdsutil /Add-Device /Device:PC1 /ID:00-C1-46-8A-1F-EB

To add a boot image, use the following command:

wdsutil /Add-Image /ImageFile:"C:\Data\Boot.wim" /ImageType:Boot

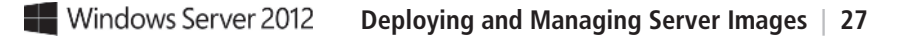

To add an install image, use the following command:

Wdsutil /Add-Image /ImageFile:"C:\Data\Install.wim" /ImageType:Install

# **PERFORMING AN UNATTENDED INSTALLATION**

So far, we've discussed deploying Windows over the network. However, the installations covered thus far have been a manual process whereby you have to step through the installation Wizard. To streamline the installation process, you need to automate the Windows installation by using *answer files*, which provide responses to the prompts that would normally appear during the Windows installation. Besides clicking the standard Next button used on most screens, the answer file can also be used to partition and format disk, install additional device drivers, and specify what Windows features to install.

You can create an answer file with a text editor or XML editor, but Microsoft recommends that you use the *System Image Manager (SIM)*, a tool used to create and manage unattended Windows setup answer files using a graphical interface. SIM can also be used to check answer files. SIM is also part of the Windows Assessment and Deployment Kit.

# CREATE AN ANSWER FILE

**GET READY.** To create an answer file, log on to the computer where you installed the ADK and then perform the following steps:

1. Click Start > All Ap ps > Windows System Image Manager. The Windows System Image Manager console opens (see Figure 1-35).

#### Figure 1-35

Viewing the Windows System Image Manager console

| ¢۲                                                                                     | Windows System Image Manager  |                         |
|----------------------------------------------------------------------------------------|-------------------------------|-------------------------|
| File Edit Insert Tools Help                                                            |                               |                         |
|                                                                                        | 9                             |                         |
| Distribution Share                                                                     | Answer File                   | Properties              |
| Select a Distribution Share<br>Windows Image<br>Select a Windows image or catalog file | Create or open an answer file | No available properties |
|                                                                                        | Messages                      |                         |
|                                                                                        | Description                   | Location                |
|                                                                                        |                               | Loculor                 |

- 2. Click Tools > Create Distribution Share. The Create Distribution Share dialog box opens.
- **3.** Browse to the folder where you want to create the distribution share and then click Open. The distribution share subfolders appear in the *Distribution Share* pane (see Figure 1-36).

| 8                                                                                                    | Windows System Image Manager                                                                  |                         |
|----------------------------------------------------------------------------------------------------|-----------------------------------------------------------------------------------------------|-------------------------|
| File Edit Insert Tools Help                                                                                               | •                                                                                             |                         |
| Distribution Share                                                                                                    | Answer File                                                                                   | Properties              |
| Windows Image  Windows Server 2012 SERVERSTANDARD(Cat  P Components Packages P - FeaturePack P - LanguagePack P - Product |                                                                                               | no available properties |
|                                                                                                    | Messages           XML (0)         Validation         Configuration Set           Description | Location                |

- 4. Insert a Windows 2012 installation disk into the computer's DVD drive.
- 5. Click File > Select Windows Image. The Select a Windows Image dialog box opens.
- 6. Browse to the folder where you are storing an *install.wim* file, select the install .wim image file, and then click Open. The *Select an Image* dialog box opens (see Figure 1-37).

| <br>Windows Server 2012 SERVERSTANDARDCORE                                         |
|------------------------------------------------------------------------------------|
| <br>Windows Server 2012 SERVERSTANDARD<br>Windows Server 2012 SERVERDATACENTERCORE |
| <br>Windows Server 2012 SERVERDATACENTER                                           |
|                                                                                    |
|                                                                                    |
|                                                                                    |
| You must be an administrator of the local machine to create catalogs )             |

# Figure 1-36 Viewing the distribution share

subfolders in the Distribution Share Share pane

#### Figure 1-37

Selecting an Image

- 7. Select the image that you want to use, and then click OK.
- 8. If you are prompted to create a catalog file, click Yes.
- Click File > New Answer File. The answer file elements appear in the Answer File pane (see Figure 1-38).

| Figure 1-38                                 | di Unt                                                   | itled - Windows System Image Manage                                                                                    | r 💶 🗆 🗙                 |
|---------------------------------------------|----------------------------------------------------------|----------------------------------------------------------------------------------------------------|-------------------------|
| Viewing elements in the<br>Answer File pane | File Edit Insert Tools Help<br>E 🖹 🛱 🖬 🔲 🖌 🐂 💼 ★ I 🔎 ⊮ છ | 0                                                                                                    |                         |
|                                             | Distribution Share                                       | Answer File                                                                                                    | Properties              |
|                                             | Windows Image                                            | Unitide<br>Components<br>2 offineServicing<br>3 generalize<br>5 suditSystem<br>6 auditUser<br>7 oobeSystem<br>Packages | No available properties |
|                                             |                                                          | Messages<br>XML (0) Validation (0) Configuration Set (0)                                                               |                         |
|                                             |                                                          | Description                                                                                                    | Location                |

After you create the answer file, you are ready to start configuring the elements or settings that you want to include in the answer file. As Windows is installed, the installation is divided into seven configuration passes. Each pass specifies what actions can occur during the installation process. For example, if you need to partition and format your disk, you must do that at the very beginning of the installation process, which happens to be the Windows PE pass.

The seven configuration passes in an answer file are as follows:

- windowsPE: Configures Windows PE options and basic Windows Setup, including the initial boot options. Options can include specifying the product key and configuring a disk (partitioning and formatting).
- offlineServicing: Applies updates to a Windows image using DISM.exe, including software fixes, language packs, and other security updates.
- generalize: If you used the sysprep /generalize command, generalize removes system-specific information, such as computer name and security ID.

- **specialize**: Creates and applies system-specific information, such as network settings, international settings, and domain information (including joining a computer to the domain).
- auditSystem: Applies settings to the system if the computer is started in audit mode as specified with the sysprep command.
- auditUser: Applies settings to the user if the computer is started in audit mode as specified with the sysprep command.
- oobeSystem: Applies settings to Windows before the Windows Welcome starts.

To add a configuration setting to the answer file, browse through the available settings in the *Windows Image* pane, right-click the setting you want to add, and then select the configuration pass specifying when you want the setup program to configure the setting (see Figure 1-39).

| B Untitled                                                                                                    | * - Windows System Image Mana                                                                                                    | nor                                                                                                    | _ D X                                                            |
|----------------------------------------------------------------------------------------------------|----------------------------------------------------------------------------------------------------|----------------------------------------------------------------------------------------------------|------------------------------------------------------------------|
| File Edit Insert Tools Help                                                                                                    | - windows system mage Manag                                                                                                    | yei                                                                                                    |                                                                  |
| 월 🖨 🗟 🖬 🔏 🏥 🗡 1 오 1 🖾 🙆 🔞                                                                                                    |                                                                                                    |                                                                                                    |                                                                  |
| Distribution Share                                                                                                    | Answer File                                                                                                    | Microsoft-Windows-Shell-S                                                                                                    | etun Pronerties                                                  |
| Windows Image  Windows Image  amd64_Microsoft-Windows-Security-SPP-UX-SPPCC_6.2.8400.0_neutral                                                                                                    | Components     Components     Components     Components     Solution     Solution     Components     Solution     Solution     Components     Solution     Components     Solution     Components     Solution     Components     Solution     Components     Solution     Solution     Components     Solution     Components     Solution     Solution     Components     Solution     Solution     Components     Solution     Solution     Components     Solution     Solution | Properties     ApplicableConfigurationPasses     Enabled     Id     Settings     BluetoothTaskbarlconEnabled     CopyProfile     DisableAutoDaylightTimeSet     DoNotCleanTaskBar     OEMName     ProductKey     RegisteredOrganization     RegisteredOrganization | (all)<br><b>True</b><br>amd64_Microsoft-Windows-Shell-Setup_6.2. |
| amd64_Microsoft-Windows-Stetup_6.2.8400.0_neutral     amd64_Microsoft-Windows-SharedAccess_6.2.8400.0_neutral     amd64_Microsoft-Windows-SharetStetup_6.2.8400.0_neutral     amd64_Microsoft-Windows-SharetStetup_6.2.8400.0_neutral                                                                                                    | Page 1 window PF                                                                                                    | ApplicableConfigurationPasses                                                                                                    | 2                                                                |
| amd64_Microsoft-Windows-SMBServer_6.2.8400.0_r                                                                                                    | Days 2 offline Senising                                                                                                    |                                                                                                    |                                                                  |
| amd64_Microsoft-Windows-SNMP-Agent-Service_6.2     Add Setting to                                                                                                    | Pass 2 on inteservicing                                                                                                    |                                                                                                    |                                                                  |
| amdb4_Microsoft-Windows-SUMApi_6.2.8400.0_neu Add Setting to                                                                                                    | higuration Se                                                                                                    | et (0)                                                                                                    |                                                                  |
| amd64_Microsoft-Windows-Store-Client-UI_6.2.8400.1                                                                                                    | Pass 4 specialize                                                                                                    |                                                                                                    | Location                                                         |
| amd64_Microsoft-Windows-TopPet/CPlatform-Input(<br>amd64_Microsoft-Windows-TablettpC-Platform-Input(<br>amd64_Microsoft-Windows-TapPietup_6.2.8400.0_nt<br>amd64_Microsoft-Windows-TerminalServices-Centralf<br>amd64_Microsoft-Windows-TerminalServices-LocalSet<br>amd64_Microsoft-Windows-TerminalServices-LocalSet<br>amd64_Microsoft-Windows-TerminalServices-LocalSet<br>amd64_Microsoft-Windows-TerminalServices-Publishing-WMIProvider_6.2.6<br>amd64_Microsoft-Windows-TerminalServices-Publishing-WMIProvider_6.2.6<br>amd64_Microsoft-Windows-TerminalServices-Publishing-WMIProvider_6.2.6<br>amd64_Microsoft-Windows-TerminalServices-Publishing-WMIProvider_6.2.6<br>amd64_Microsoft-Windows-TerminalServices-RemoteConnectonManager_0<br>amd64_Microsoft-Windows-TerminalServices-RemoteConnectonManager_0<br>amd64_Microsoft-Windows-TerminalServices-RemoteConnectonManager_0<br>amd64_Microsoft-Windows-TerminalServices-RemoteConnectonManager_0<br>amd64_Microsoft-Windows-TerminalServices-RemoteConnectonManager_0<br>amd64_Microsoft-Windows-Up-K-kenel Library_6.2.8400.0_neutral | Add Setting to Pass 4 specialize<br>Pass 7 oobeSystem<br>Ctrl+C<br>F1                                                                                                    |                                                                                                    |                                                                  |

The setting then appears in the Answer File pane and the properties specific to that setting appear in the adjacent Properties pane (see Figure 1-40). After the setting has been added, you modify the values in the properties. If you need clarification on a setting, press F1 while a property or setting is highlighted to open the Unattended Windows Setup Reference Guide (see Figure 1-41).

#### Figure 1-39

Selecting a configuration pass

# Figure 1-40

Configuring setting properties

| à                                                                                                    | Untitled* - Windows System                                                                                                    | Image Manager                                                                                                    | X                                                                                                    |
|----------------------------------------------------------------------------------------------------|----------------------------------------------------------------------------------------------------|----------------------------------------------------------------------------------------------------|----------------------------------------------------------------------------------------------------|
| File Edit Insert Tools Help                                                                                                    |                                                                                                    |                                                                                                    |                                                                                                    |
| 860111111111000                                                                                                    |                                                                                                    |                                                                                                    |                                                                                                    |
| Distribution Share                                                                                                    | Answer File                                                                                                    | Microsoft-Windows-Shell-                                                                                                    | Setup Properties                                                                                                    |
| Controller of the second second | Unitiled     Components     Components     Com | Properties     Apple:2ConfigurationPass     Enabled     Id     Settings     BivetcothTaskbarlconEnabled     Corp/Profile     DisableAutOayightTimeSet     DotNoTCeanTaskBar     DEMName     ProductRay     RegisteredUganization     RegisteredUganization     RegisteredUganization     RegisteredUganization     RegisteredUganization     RegisteredUganization | 4 specialize<br>True<br>and64_Microsoft-Windows-Shell-Setup_neutral_31bf38f<br>AAAAA-898B8B-CCCCC-DDDDD-EEEEE<br>Contoso.com<br>Windows User |
| Windows Image           and64_MicrosoftWindowsSecuritySPPLMSPP_A           and64_MicrosoftWindowsSecuritySPPLMSPP_A           and64_MicrosoftWindowsSecuritySPPLMSPP_A           and64_MicrosoftWindowsSecuritySPPLMSPP_A           and64_MicrosoftWindowsState_528000_m           and64_MicrosoftWindowsState_528000_m           and64_MicrosoftWindowsState_528000_m           and64_MicrosoftWindowsState_528000_m           and64_MicrosoftWindowsState_528000_m           and64_MicrosoftWindowsState_528000_m           and64_MicrosoftWindowsState_528000_m           and64_MicrosoftWindowsState_528000_m           and64_MicrosoftWindowsState_528000_m           and64_MicrosoftWindowsState_528000_m           and64_MicrosoftWindowsState_528000_m           and64_MicrosoftWindowsTateState_528000_m           and64_MicrosoftWindowsTateState_528000_m           and64_MicrosoftWindowsTateState_528000_m           and64_MicrosoftWindowsTateState_528000_m           and64_MicrosoftWindowsTateState_528000_m           and64_MicrosoftWindowsTateState_528000_m           and64_MicrosoftWindowsTateState_528000_m           and64_MicrosoftWindowsTateState_52800_m           and64_MicrosoftWindowsTateState_52800_m           and64_MicrosoftWindowsTateState_52800_m           and64_MicrosoftWindowsTatestate_628400_m           and64_MicrosoftWi                                                                                                    | MindowsFeatures     SaudiSystem     SoudiUser     7 oobeSystem     Packages      XML (0) Valdation (0) Configuration Set (0)      Description                                                                                                    | RegisteredOwner<br>Type: String, MaxLength 256                                                                                                    | cation                                                                                                    |

# Figure 1-41

Opening the Unattended Windows Setup Reference Guide

| 語  合  の で  ・ ・ ・ ・ ・ ・ ・ ・ ・ ・ ・ ・ ・ ・ ・ ・ ・                                                                                                    |         |      |
|----------------------------------------------------------------------------------------------------|---------|------|
|                                                                                                    |         |      |
| ProductKey                                                                                                    |         |      |
| See Also                                                                                                    |         |      |
| 🗷 👳 FirstLogonCommands 🔺                                                                                                    |         |      |
| FolderLocations If you are using a Volume License Multiple Activation Key (MAK), you must specify it in the                                                                            |         | ~    |
| 🗉 📡 LogonCommands 🛛 🔹 ProductKey setting. If you preinstall Windows under a volume license agreement, consult yo                                                                       | ur      |      |
| NotificationAlea     specific license agreement to determine the number of installations permitted per product key                                                                     | /. For  |      |
| DEMinformation     more information about product keys, see work with Product keys and Activation in the     Windows@ Assessment and Deployment Kit (Windows ADK) Technical Reference. |         |      |
|                                                                                                    |         |      |
| Comparison of Product Key Settings                                                                                                    |         |      |
| Productive                                                                                                    |         |      |
| PecisteredOrganizatio Microsoft-Windows- Specifies the Windows image to install during Windows-                                                                                        | ows     |      |
| RegisteredOwner     Setup\UserData\Productkey\ <u>Key</u> Setup.                                                                                                    |         |      |
| ShowWindowsLive     Specifies a Broduct Key to activate Windows. This                                                                                                    |         |      |
| Specifies a Product key to activate windows. This     Setting an be used with Microsoft-Windows.                                                                                       |         |      |
| 2] StartPanelOff Setup\ProductKey Setup\UserData\ProductKey\Key. The two product                                                                                                    | keys    |      |
| 🗷 💽 TaskbarLinks can be different.                                                                                                    |         |      |
| E henes                                                                                                    |         |      |
| Z ImeZone                                                                                                    |         |      |
|                                                                                                    |         | - 11 |
| Viodalitevs     Viodalitevs     Consider the leaving of the activate Windows Reading to Activate Windows                                                                               | 20.     |      |
| Microsoft-Windows-shwet     Product_key     Social and to activate windows. Product_key     social and to activate windows.     Product_key                                            | 29-     |      |
| 🗷 🐟 Microsoft-Windows-Sideb                                                                                                    |         |      |
| 🗄 👾 Microsoft-Windows-SMBS 🛛 👘 This string type does not support empty elements. Do not create an empty value for this s                                                               | etting. |      |
| 🖩 🐢 Microsoft-Windows-SNMF                                                                                                    |         | - 10 |
| 🗉 🖤 Microsoft-Windows-SQM4                                                                                                    |         |      |
| Wirrosoft-Windows-stobje     Valid Configuration Passes                                                                                                    |         | - 11 |
| Recool-Windows-Store-                                                                                                    |         | - 11 |
| microsoft-windows-system     Microsoft-Microsoft-State                                                                                                    |         |      |
| Minosoft-Windows Syste                                                                                                    |         |      |
| MicrosoftWindows-Tacis Parent Hierarchy                                                                                                    |         |      |
| 🗉 🐟 Microsoft-Windows-TCPIF Microsoft-Windows-Shall-Satura L BroductKov                                                                                                    |         |      |
| 🗄 🚸 Microsoft-Windows-Termin                                                                                                    |         |      |
| 🗉 🐢 Microsoft-Windows-Termin                                                                                                    |         |      |
| Microsoft-Windows-Termin Applies To                                                                                                    |         |      |
| E Shirresolt-Windows-Termi                                                                                                    |         |      |
| B Semicrosoftwindows-termin For a list of the Windows editions and architectures that this component supports, see Micro<br>Windows-Shell-Schun                                        | osoft-  |      |
|                                                                                                    |         |      |
| H Microsoft-Windows-WDF-                                                                                                    |         |      |
| Microsoft-Windows-WinR     XML Example                                                                                                    |         |      |
| 🗷 🐟 Microsoft-Windows-Wians                                                                                                    |         |      |
| Microsoft-Windows-Work:     Ine ronowing Xet. output shows how to set the product key.                                                                                                 |         |      |
| 🖩 🖤 Microsoft-Windows-WPD-                                                                                                    | Code    |      |
| Networking MPSSVC Svd      CProduct Keys 22222 - BBBBB-CCCCC-DDDDD-FEFFE <td></td> <td>~</td>                                                                                          |         | ~    |
|                                                                                                    |         |      |

## 32 | Lesson 1

#### TAKE NOTE \*

Microsoft recommends using SIM to create and validate answer files.

#### Figure 1-42

#### Validating an answer file

After you configure the answer files, you can validate the answer file by clicking *Tools* > *Validate Answer file*. If SIM finds any discrepancies (such as incorrect values or omitted values), you are notified in the Messages pane (see Figure 1-42).

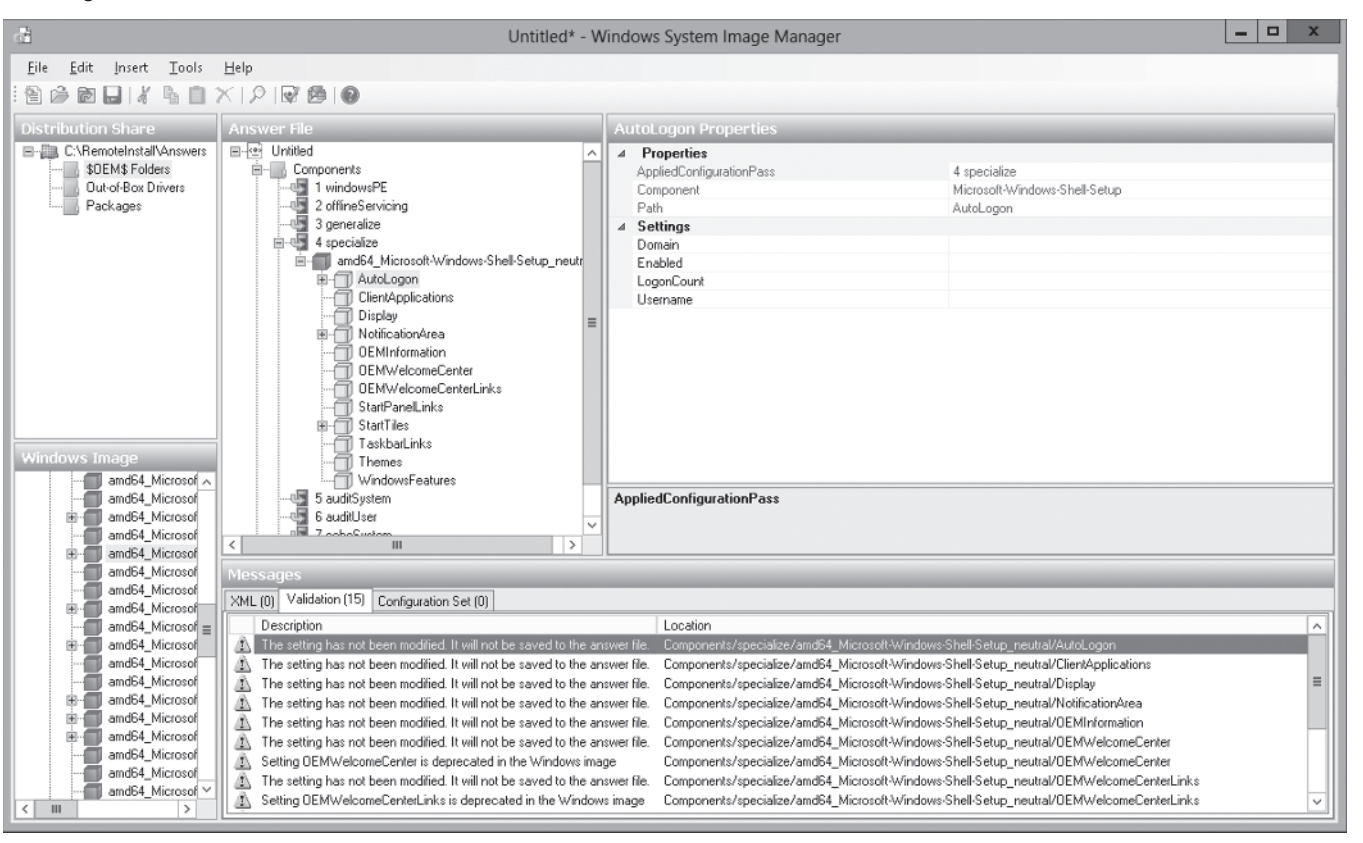

To create a configuration set from the answer file, click *Tools > Create Configuration Set.* This action copies the files to a distribution share, including the answer file (Autounattend.xml). These files are then used to perform an unattended installation. Figure 1-43 shows the Create Configuration Set dialog box.

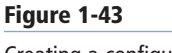

# Creating a configuration set

| Select the target fold                        | er for the configuration set                                     |  |
|-----------------------------------------------|------------------------------------------------------------------|--|
| \\win2012srv\REMI                             | NST\WdsClientUnattend                                            |  |
|                                               |                                                                  |  |
| I - I b bla - b - I - b - bla - b             |                                                                  |  |
| Select the folder that                        | you want to copy to \$UEM\$ (optional)                           |  |
| C:\RemoteInstall\Ar                           | you want to copy to \$UEM\$ (optional)<br>iswers\\$UEM\$ Folders |  |
| C:\RemoteInstall\Ar                           | you want to copy to \$UEM\$ (optional)<br>iswers\\$OEM\$ Folders |  |
| C:\RemoteInstall\Ar                           | you want to copy to success (optional)<br>iswers\\$0EM\$ Folders |  |
| Select the folder that<br>C:\RemoteInstall\Ar | you want to copy to suEms (optional)<br>iswers\\$0EM\$ Folders   |  |

The configuration set could be copied to a removable medium, such as a CD-ROM, a DVD-ROM, or a USB flash drive. To perform an unattended installation, boot the computer from a Windows installation disk. Once the system has begun to boot from the disk, insert the removable medium containing the configuration set. The Windows Setup program automatically scans all of the removable drives on the computer for an answer file. If it finds the answer file, it will use the answer file to perform the installation. If you are performing a network installation using the Windows PE command prompt, you can specify the location of the answer file at the command prompt:

#### setup.exe /unattend:\\server\share\configset

By using the standard Windows image files and boot files, you will only be performing a standard operating system installation over the network through the WDS server. Unfortunately, this installation is still a manual installation whereby you have to go through the installation wizard. If you have hundreds of installations, the easiest and quickest way to install all of the computers the same way is to perform an unattended installation, whereby you boot the computer and it automatically starts and completes the installation.

To install an operating system on a client using WDS with no interactivity, you must have the following two unattend files:

- WDS client unattend file: This unattend file automates the WDS client procedure that begins when the client computer loads the boot image file.
- Operating system unattend file: This is an unattend file for a standard operating system installation, containing responses to all of the prompts that display after the client computer loads the install image file.

#### DEPLOY A SERVER USING AN UNATTEND FILE

GET READY. To deploy a server using an unattended installation, perform the following steps:

- 1. Open Server Manager.
- Click Tools > Windows Deployment Services. The Windows Deployment Services console opens.
- 3. Expand the Servers node.
- **4.** Right-click the node for your server and choose Properties. The server's *Properties* dialog box opens.
- **5.** Click the Client tab.
- 6. Select the Enable unattended installation checkbox.
- **7.** Click the Browse button corresponding to the processor architecture of the client computer, and then browse to your unattend file. Click Open.
- 8. Click OK to close the server's Properties sheet.
- 9. Expand the Install Images node.
- **10.** Right-click the image for which you want to perform an unattended installation and then choose Properties. The *Image Properties* dialog box opens (see Figure 1-44).

#### 34 | Lesson 1

#### Figure 1-44

Viewing the Image Properties dialog box

| mage type:         | Install Image                            |  |
|--------------------|------------------------------------------|--|
| State:             | Online                                   |  |
| Architecture:      | x64                                      |  |
| Description:       | Windows Server 2012 SERVERSTANDARD       |  |
| Priority:          | 500000                                   |  |
| Image group:       | ImageGroup1                              |  |
| Image format:      | WIM                                      |  |
| File name:         | install.wim                              |  |
| Expanded size:     | 11506 MB (12065215841 bytes)             |  |
| Created:           | Thursday, July 26, 2012 1:03:49 AM       |  |
| Modified:          | Wednesday, November 21, 2012 9:06:49 PM  |  |
| HAL type:          | acpiapic                                 |  |
| Allow image to ins | stall in unattended mode                 |  |
| Unattend File:     | Images\ImageGroup1\install\L Select File |  |

- **11.** Select the Allow image to install in unattended mode checkbox.
- 12. Click Select File. The Select Unattend File dialog box opens.
- 13. Browse to the unattend file you want to use, and then click OK.
- **14.** Click OK to accept your settings and to close the *Image Properties* dialog box.

# Updating Images with Patches, Hotfixes, and Drivers

When you create an image file, you install Windows on a master computer, update and configure the computer, and then install any applications – all of which can take many hours to get everything just right. When Microsoft releases updates that you want to include in the new image, instead of going through the entire process of creating and setting up a new master computer, you can update the image file using Deployment Image Servicing and Management (Dism.exe).

**Deployment Image Servicing and Management (Dism.exe)** is a command-line tool that can be used to service a Windows image or to prepare a Windows PE image. With Dism, you can mount an image offline and then add, remove, update, or list the features, packages, drivers, or international settings stored on that image. Dism.exe is not included with Windows.

To make changes to an image, you must mount the Windows image in the Windows file structure using the Mount-Wim option. To mount the *D:\RemoteInstall\install.wim* file to the *C:\Offline* folder, use the following command:

Dism /Mount-Wim /WimFile: D:\RemoteInstall\install.wim /index:1 / MountDir:C:\Offline

CERTIFICATION READY Update images with patches, hotfixes, and drivers. Objective 1.1 After you make changes to the image, you need to commit the changes by using the / Commit-Wim option:

Dism /Commit-Wim /MountDir:C:\Offline

To unmount the image, use the /Unmount-Wim option. If you want to commit the changes while you unmount the image, add the /Commit option. To discard the changes, use the / Discard option. For example, to unmount the image mounted to the C:\Offline folder while saving the changes, execute the following command:

Dism /Unmount-Wim /MountDir:C:\offline /commit

To get information about an image or WIM file, use the /Get-WimInfo option. For example, in the previous WIM file, execute the following command:

Dism /Get-WimInfo /WimFile:C:\offline\install.wim /index:1

Packages are used by Microsoft to distribute software patches, hotfixes, service packs, language packages, and Windows features. If a Windows package is provided as a cabinet (*.cab*) file or as a Windows Update Stand-alone Installer (*.msu*) file, you can add the package using the /Add-Package command. For example, to add the *C:\Update\Update.cab* file, execute the following command:

Dism /image:C:\offline /Add-Package /Packagepath:C:\Update.cab

To remove a package, use the /Remove-Package option. For example, to remove the *update. cab* file, execute the following command:

Dism /image:C:\offline /Remove-Package /PackagePath:C:\Update.cab

You can use the /Add-Driver option to add third-party driver packages that include a valid INF file. For example, to add *mydriver* to the Windows image, execute the following command:

Dism /image:C:\offline /Add-Driver /driver:C:\Drivers\mydriver.INF

If you point to a path and use /Recurse, all subfolders will be checked for valid drivers. For example, to add drivers from the *C*:\*Drivers* folder, execute the following command:

Dism /image:C:\offline /Add-Driver /driver:C:\drivers /recurse

To remove a third-party device driver, use the /Remove-Driver option to specify the name of a device driver (such as *oem0.inf*, *oem1.inf*, and so on). For example, to remove the second third-party driver (*oem1.inf*) that has been added to the system, execute the following command:

Dism /image:C:\offline /Remove-Driver /driver:oem1.inf

# **Installing Features for Offline Images**

*Features* are a set of Windows programs that can be enabled or disabled by an administrator and are included with Windows. Examples of features include FreeCell, Hearts, Solitaire, FTP Server, World Wide Web Service, and Microsoft .NET Framework 3.5. To add or remove features in Windows Server 2012, you would use Server Manager. To add or remove features in Windows 8, you would use *Control Panel > Programs and Features*. Similarly, you can use Dism.exe to add to or remove features from of offline image.

Similar to adding or removing packages, you can use Dism.exe to mount an image offline and then use Dism.exe to add, remove, update, or list the Windows feature. For example, to list the features, execute the following command:

Dism /image:C:\offline /Get-Features

To enable a feature, use the /Enable-Feature option. For example, to install the Hearts game, execute the following command:

**CERTIFICATION READY** Install features for offline images. Objective 1.1 Dism /image:C:\offline /Enable-Feature /FeatureName:Hearts

To remove the Hearts game, use the /Disable-Features option. For example, to remove the Hearts game, execute the following command:

Dism /Image:C:\offline /Disable-Feature /FeatureName:Hearts

Of course, after you add or remove features, remember to commit the changes with the Dism /Commit-Wim command that was discussed previously.

# Deploying Driver Packages with an Image

Starting with Windows Server 2008 R2, WDS includes dynamic driver provisioning, which allows you to add driver packages to WDS and then deploy them when you deploy an image.

Using dynamic driver provisioning requires the following:

- The boot image from either Windows 7, Windows 8, Windows Server 2008 R2, or Windows Server 2012 (from \Sources\Boot.wim on the DVD).
- The install images for Windows Vista SP1, Windows 7, Windows 8, Windows Server 2008, Windows 7, Windows Server 2008 R2, or Windows Server 2012.

To deploy drivers based on the plug-and-play hardware of the client, you must extract the drives; they cannot be an *.msi* file or an *.exe* file.

# **CREATE A BOOTABLE ISO IMAGE**

**GET READY.** To add drivers to an image, perform the following steps:

- **1.** Open Server Manager.
- 2. Click Tools > Windows Deployment Services. The Windows Deployment Services console opens.
- 3. Expand the server node.
- 4. Right-click the Drivers node and then choose Add Driver Package (see Figure 1-45).

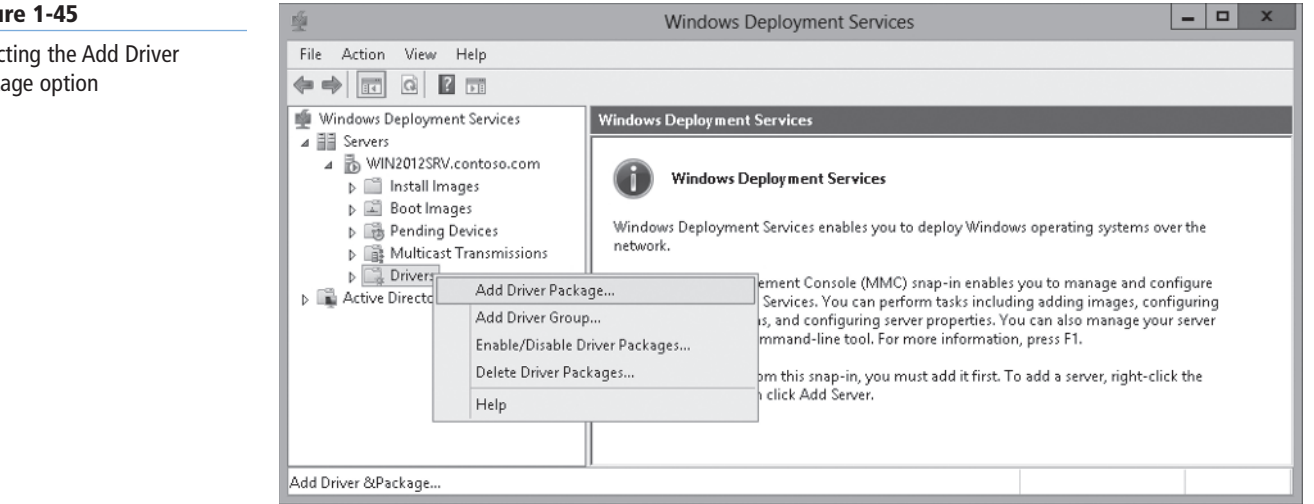

5. On the Driver Package Location page, select either the Select driver packages from an .inf file option or the Select all driver packages from a folder option. Specify the location of the .inf file or folder, and then click Next.

#### Figure 1-45

Selecting the Add Driver Package option

**6.** On the *Available Driver Packages* page, select the drivers that you want to include (see Figure 1-46), and then click Next.

| <u>.</u>    |                                                                                                    | Add Driver Packa | age Wizard   |           | X |  |
|-------------|----------------------------------------------------------------------------------------------------|------------------|--------------|-----------|---|--|
| Availa      | vailable Driver Packages                                                                                                    |                  |              |           |   |  |
| T<br>P<br>T | The location that you specified contains the following driver packages. Select the<br>packages that you want to add to the server.<br>To view or edit information about a package, double-click it. |                  |              |           |   |  |
|             |                                                                                                    |                  |              |           |   |  |
| [           | Package Name                                                                                                    | File Name        | Architecture | e Enabled |   |  |
|             | SERSPL [x86]                                                                                                    | SERSPL.INF       | ×86          | Yes       |   |  |
|             | SERSPL [ia64]                                                                                                    | SERSPL.INF       | ia64         | Yes       |   |  |
|             | SERWPL [x86]                                                                                                    | SERWPL.IN        | = ×86        | Yes       |   |  |
|             | SERWPL [ia64]                                                                                                    | ] SERWPL.IN      | = ia64       | Yes       |   |  |
| [           | <                                                                                                    | Ш                |              | >         |   |  |
| Ρ           | 'ackages found: 4                                                                                                    |                  |              |           |   |  |

Figure 1-46

Selecting driver packages

- 7. On the Summary page, click Next.
- 8. When the tasks are completed, click Next.
- **9.** Select a current driver group or create a new driver group (see Figure 1-47), and then click Next.

| Figure 1-47              | Add Driver Package Wizard X                                                                                                    |
|--------------------------|----------------------------------------------------------------------------------------------------|
| Selecting a driver group | Driver Groups                                                                                                    |
|                          | A driver group is a collection of driver packages that are available to a select group of clients.<br>In order to deploy these packages to clients, you must add them to a driver group. A package can be in many driver groups, but it must be in at least one group in order to be available to clients.<br>Enter the driver group for the packages you have added:<br><ul> <li>Select an existing driver group:</li> <li>DriverGroup1</li> <li>Create a new driver group named:</li> <li>Do not put the driver packages in a driver group at this time</li> </ul> |
|                          | < Back Next > Cancel                                                                                                    |

10. On the Tasks Complete page, click Finish.

# SKILL SUMMARY

#### IN THIS LESSON, YOU LEARNED:

- Windows Deployment Services (WDS) is a software platform and technology that allows administrators to perform automated network-based installations based on network-based boot and installation media.
- For client computers to communicate with a WDS server without an operating system, the client computer must support the preboot execution environment (PXE).
- PXE (pronounced "pixie") is a technology that boots computers using the network interface without a data storage device, such as a hard drive or an installed operating system.
- Windows Preinstallation Environment (Windows PE) is a minimal Windows operating system with limited services.
- Before you can use WDS, you must configure WDS server, including performing the initial server configuration, adding a default startup and install images, and configuring a boot menu.
- To deploy Windows, you must create two types of images: a boot image and an install image. Just as its name implies, the boot image boots the computer. In addition, the boot image starts the operating system installation. The install image contains the operating system that WDS will install.
- The boot images and install images use the Windows Imaging Format (WIM). While the architecture is file-based, the files are actually stored inside a single WIM database.
- The Microsoft's System Preparation Utility (Sysprep.exe) prepares a Windows computer for cloning by removing specific computer information such as the computer name and Security Identifier (SID).
- If you have a computer that does not support a PXE boot, you can boot the computer from a disk using a discover image. A discover image is an image file that you can burn to a CD-ROM or other boot medium.
- To streamline the installation process, you must automate the Windows installation by using answer files, which provide responses to the prompts that would normally display during the Windows installation.
- Although you can create an answer file with a text editor or XML editor, Microsoft recommends that you use the System Image Manager (SIM) to generate the answer file.
- Deployment Image Servicing and Management (Dism.exe) is a command-line tool that can be used to service a Windows image or to prepare a Windows PE image.
- Starting with Windows Server 2008 R2, WDS includes dynamic driver provisioning, which allows you to add driver packages to WDS and deploy them when you deploy an image.

# Knowledge Assessment

# **Multiple Choice**

Select the correct answer for each of the following questions.

- 1. Which of the following is used to boot a computer over the network?
  - **a.** Multicast Transmitter
  - **b.** System Preparation Utility
  - c. PXE
  - **d.** Answer File

- **2.** Which of the following is used to load a minimum version of Windows to troubleshooting and installation?
  - a. PXE
  - **b.** Windows PE
  - c. System Preparation Utility
  - **d.** WDS Server
- 3. Which two roles are available in WDS? (Choose two answers.)
  - a. Deployment server
  - **b.** Boot Server
  - **c.** File Archive Server
  - d. Transport Server
- 4. Which of the following are necessary for deploying WDS? (Choose all that apply.)a. AD DS
  - **b.** FAT32 or NTFS
  - **c.** DHCP
  - d. DNS
- 5. The answer file is made as a(n) \_\_\_\_\_ file.
  - a. XLS
  - **b.** SIM
  - c. XML
  - d. RTF
- 6. Which of the following allows you to package drivers together and deploy them with images?
  - a. DISM
  - **b.** SIM
  - c. PXE
  - d. Dynamic Driver Provisioning
- 7. Which command allows you to modify an offline image?
  - a. DISM
  - **b.** SIM
  - c. PXE
  - d. Dynamic Driver Provisioning
- 8. Which program is used to remove the computer name and SID from a computer?a. PXE
  - **b.** Windows PE
  - c. System Preparation Utility
  - d. WDS Server
- Which of the following is the filename extension for install images and boot images?
   a. WIM
  - **b.** FTP
  - c. TIP
  - d. XML
- 10. Which of the following is used to convert a master computer to an image file?
  - a. Deployment Image Servicing and Managing utility
  - **b.** Discover Utility
  - c. System Preparation utility
  - d. Windows Deployment Service Capture utility

#### Best Answer

Choose the letter that corresponds to the best answer. More than one answer choice may achieve the goal. Select the BEST answer.

- 1. You are an administrator of several regional offices. You install WDS on *Server1* and create three images for each regional office. You want to deploy the images using WDS, but you want to ensure that the administrator for each regional office can view only the images for his or her regional office. Which of the following actions should you perform?
  - **a.** Grant each administrator administrative permissions to the images assigned to the regional office.
  - **b.** Create an OU for each regional office and place the computers in the appropriate regional OU.
  - **c.** Place the images for each regional office into a separate image group on the WDS server. Then grant each administrator permission to his or her regional office's image group.
  - **d.** Add all images to an image group and assign administrator permissions to the image group.
- 2. Which of the following is used to convert a discover image to an ISO file?
  - a. oscdimg.exe
  - **b.** sim.exe
  - **c.** oobe.exe
  - **d.** sysprep.exe
- **3.** Which term best describes computers that have computer accounts created in Active Directory before the installation is completed with WDS?
  - **a.** dynamic computers
  - **b.** sysprep computers
  - c. MAC-defined computers
  - d. prestaged computers
- **4.** You are preparing 30 computers for classroom instruction. Which of the following is the quickest way to redeploy all 30 computers?
  - **a.** Use WDS to deploy each computer at a time.
  - **b.** Use WDS to deploy all of the computers at once while using unicast transmissions.
  - **c.** Use WDS to deploy all of the computers while using multicasting.
  - **d.** Use TFTP to copy the image to each computer manually.
- 5. You are administering a computer that does not support PXE boot. Which action should be taken to start the computer and install an image using WDS?
  - **a.** Use a boot image.
  - **b.** Use an install image.
  - **c.** Use a discover image.
  - **d.** Boot with a DOS floppy disk.
- 6. Which of the following ports is used by a DHCP client to contact a DHCP server?
  - **a.** 23
  - **b.** 67
  - **c.** 341
  - **d.** 387

# **Matching and Identification**

- 1. Match the configuration pass with its respective function when creating an answer file with Windows SIM.
  - \_\_\_\_\_a) Specialize
  - \_\_\_\_\_b) Windows PE
  - \_\_\_\_\_c) Generalize
  - \_\_\_\_\_d) OobeSystem
    - \_\_\_\_\_e) OfflineServicing
  - 1. Includes initial boot options including specifying the product and key and configuring a disk
  - 2. Applies updates using DISM.exe
  - 3. Applies settings to Windows before the Windows Welcome starts
  - 4. Configures network settings and join a computer to a domain
  - 5. Removes the system-specific information, such as computer name and security ID
- 2. Write the DISM command that is used to perform each respective function.
  - \_\_\_\_\_\_ a) Remove a package.
  - \_\_\_\_\_b) Mount a WIM image.
    - \_\_\_\_\_ c) Add a driver.
    - \_\_\_\_\_ d) Commit the changes to the image.
  - e) Unmounts a WIM image.

# **Build a List**

- 1. Specify the correct order in which to prepare a WDS server to deploy Windows to multiple computers. (Not all steps will be used.)
  - \_\_\_\_\_ Install an image to a DVD image.
  - \_\_\_\_\_ Add an image file.
  - \_\_\_\_\_ Create an WDS Client unattend file.
  - \_\_\_\_\_ Run DISM to deploy the image.
  - \_\_\_\_\_ Add a boot image.
  - \_\_\_\_\_ Create a system unattend file.
    - \_\_\_\_\_ Boot the computer using a PXE boot.
- 2. Specify the correct order in which to create an image file.
  - \_\_\_\_\_ Run the sysprep command.
  - \_\_\_\_\_ Boot the master computer with the modified boot image.
  - \_\_\_\_\_ Use the WDS Capture Utility.
  - \_\_\_\_\_ Install all Windows patches, applications, and drivers.
  - \_\_\_\_\_ Install Windows.
  - \_\_\_\_\_ Modify a boot image.

# Business Case Scenarios

#### Scenario 1-1: Deploying Servers Using WDS

Your organization decides to build a second data center to be used as a backup site. You need to deploy roughly 150 servers. What steps will you need to take to deploy 150 servers at the new data center?

# Scenario 1-2: Adding a Service Pack to WDS Install Image

Several months ago, you deployed a WDS server to deploy computers running Windows 2012. Service Pack 2 was just released and you need to add Service Pack 2 to your image so that future installations will automatically have the service pack. What steps will you need to take to make this happen?